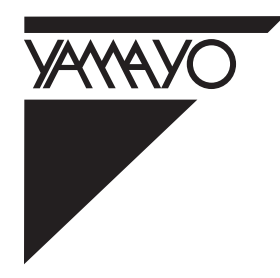

# NEW STYLE POCKET COMPUTER FOR SURVEYING

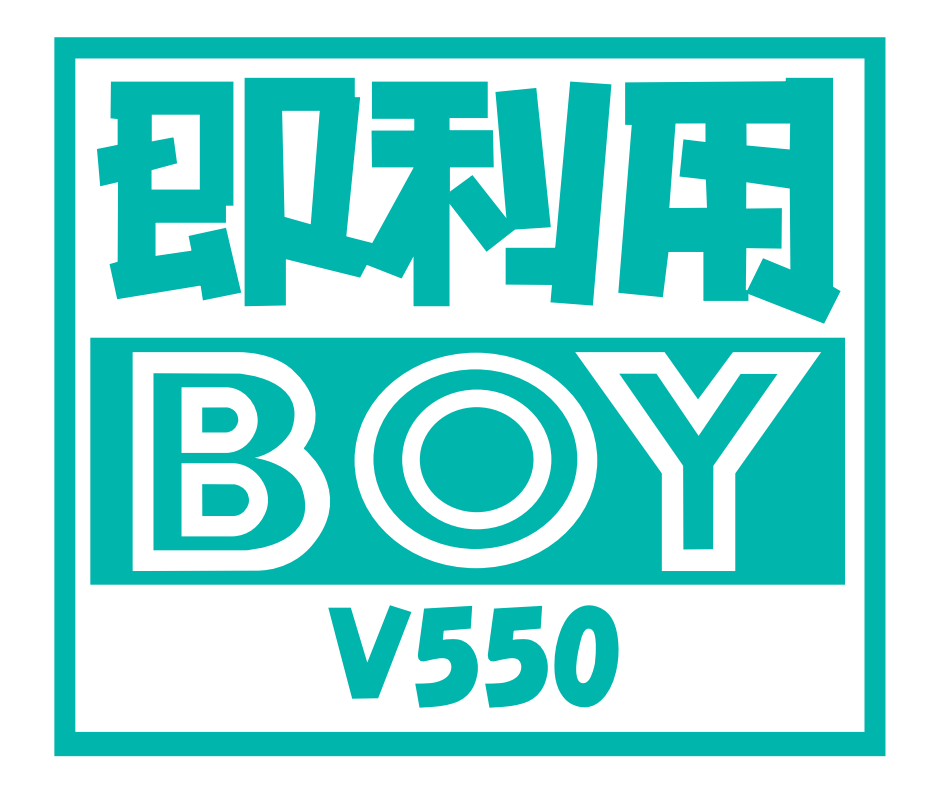

取扱説明書

# 使用条件

本取扱説明書をご使用になる前に、下記の使用条件をよくお読み下さい。

- 1.本取扱説明書の著作権はヤマヨ測定機株式会社に帰属します。
- 本取扱説明書の印刷・加工は、個人的な使用に関しては自由に行っていただい てかまいません。ただし、この「使用条件」の記載されたページは、印刷・加工 する時も、ページの削除はしないで下さい。
- 3. 本取扱説明書の第三者への配布は、メディア代を超える請求を行わない限り自 由です。ただし、再配布を許可するのはオリジナルのファイルに限定させていた だきます。
- 4. 本取扱説明書に記載された内容の正確性に関して、ヤマヨ測定機株式会社は一 切の保証を行いません。
- 5. 本取扱説明書の使用により、お客様に損害が発生した場合でも、ヤマヨ測定機 式会社は一切責任を負いません。

## はじめに

このたびは、YAMAYO NEWスタイル測量ポケットコンピュータシリーズ

**\*即利用BOY V550** をお買いあげいただきまして、まことにありがとうございます。この 取扱説明書をよくお読みのうえ、正しくお使いください。

ご注意

この製品は使用誤りや静電気・電気的ノイズの影響を受けたとき、また 故障や電池交換のときは、プログラムが変化・消失する場合があります。

・重要な内容は必ずメモ帳やノートなどに控えておいてください。

・メモリー保護用電池は、8年に1回は新しい電池と交換してください。
きい。8年以内でも電池交換メッセージが表示されたときは、速やかに新しい電池に交換してください。
・動作用電池とメモリー保護用電池を同時に外さないでください。

・お客様または第三者がこの製品および付属品の使用誤り、使用中に生じた故障、その他の不具合またはこの製品の使用によって受けられた損害については、法令上賠償責任が認められる場合を除き、当社は一切その責任を負いませんので、あらかじめご了承ください。

・本機は付属品を含め、改良のため予告なく変更することがあります。

# もくじ

| まえがき・・・・・・・・・・・・・・・                                                                                                    |                       | 4 |
|----------------------------------------------------------------------------------------------------|-----------------------|---|
| 1・各部のなまえ・・・・・・・・・・・・                                                                                                    |                       | 4 |
| 2.本機の使いかた                                                                                                    |                       | 5 |
| 2-1.表示濃度の調整・・・・・・・・・・・・・・・・・・・・・・・・・・・・・・・・・・・・                                                                                                    | 5<br>5<br>6<br>7<br>7 |   |
| 3.電池交換のしかた ·····                                                                                                    |                       | 8 |
| 3 - 1.動作用電池の交換のしかた ・・・・・・・・<br>3 - 2.メモリー保護用電池の交換のしかた ・・・・・<br>3 - 3.長時間ご使用にならないときは ・・・・・・10<br>3 - 4.電池使用上のご注意 ・・・・・・・・・10                                                                                                    | 8<br>9                |   |
| <b>4.おねがい</b> · · · · · · · · · · · · · · · · · · ·                                                                                                    |                       |   |
| <b>5・困ったときは</b> ・・・・・・・・・・・・・・・11                                                                                                    |                       |   |
| 6・プログラム計算のしかた · · · · · · · · · · · 12                                                                                                    |                       |   |
| 6 - 1.基本操作 · · · · · · · · · · · · · · · 12<br>6 - 2.データ入力時の注意 · · · · · · · · 13<br>6 - 3.入力データの訂正 · · · · · · · · 14<br>6 - 4.データ処理上の注意 · · · · · · · 14<br>6 - 5.プログラム計算の中断 · 強制終了 · · · · · 14<br>6 - 6.オートパワーオフ機能 · · · · · · · 15 |                       |   |
| 7·専用プリンタについて ·····21                                                                                                    |                       |   |
| 7-1.V550の取り付け·取り外しかた ·····21<br>7-2.電池の入れかた·交換のしかた ·····23<br>7-3.電源について ·····24<br>7-4.ACアダプターの接続のしかた ·····24<br>7-5.ロールペーパーの取り付けかた ····25<br>7-6.紙づまりが起きたときは ·····26<br>7-7.プリンタの仕様 ·····26                                           |                       |   |

## **アフターサービスについて** ······78

## プロクラム計算例

| F1-1    | 座標管理・・・・・・・・・・・16                    |
|---------|--------------------------------------|
| F1-1-1  | 座標入力・・・・・・・・・・・16                    |
| F1-1-2  | 訂正・・・・・17                            |
| F1-1-3- | 1 全部削除・・・・・・・・・・・18                  |
| F1-1-3- | 2 一部削除・・・・・・・・・・・18                  |
| F1-1-4  | リスト・・・・・・・・・・・・・19                   |
| F1-2    | プリンタ出力設定・・・・・・・・・20                  |
| F2-1    | 開放トラバース・・・・・・・・・・28                  |
| F2-2    | 放射トラバース・・・・・・・・・・28                  |
| F2-3    | 連続逆計算・・・・・・・・・・・32                   |
| F2-4    | 放射逆計算・・・・・・・・・・・32                   |
| F3-1    | 直線と直線の交点計算・・・・・・・34                  |
| F3-2    | 円と直線の交点計算・・・・・・・・38                  |
| F3-3    | 円と円の交点計算・・・・・・・・・40                  |
| F3-4    | 直線の垂線計算・・・・・・・・・・42                  |
| F4-1    | 座標面積計算・・・・・・・・・・44                   |
| F4-2    | ヘロン面積計算・・・・・・・・・・46                  |
| F4-3    | 放射法面積計算・・・・・・・・・・48                  |
| F4-4    | 台形面積計算・・・・・・・・・・50                   |
| F5-1    | 平行移動交点計算・・・・・・・・・52                  |
| F5-2    | 隅切計算・・・・・・・・・・・54                    |
| F6-1-1  | 単曲線設置計算 要素 •••••••56                 |
| F6-1-2  | 単曲線設置計算 偏角法 • • • • • • • • 57       |
| F6-1-3  | 単曲線設置計算 長弦オフセット・・・・・58               |
| F6-1-4  | 単曲線設置計算 接線オフセット・・・・・59               |
| F6-2-1  | クロソイド設置計算 要素偏角 ・・・・・・60              |
| F6-2-2  | クロソイド設置計算 長弦オフセット・・・・62              |
| F6-2-3  | クロソイド設置計算 接線オフセット・・・・63              |
| F7-1    | 座標 中心·幅杭設置計算 直線······64              |
| F7-2    | 座標 中心·幅杭設置計算 単曲線·····67              |
| F7-3    | 座標 中心・幅杭設置計算 クロソイド・・・・70             |
| F8-1    | 角度変換(度分秒 度)・・・・・・・73                 |
| F8-2    | 角度加減・・・・・・・・・・・74                    |
| F8-3    | 二角関数(SIN.COS.TAN.ASN.ACS.ATN) ····75 |
|         |                                      |

## まえがき

**即利用BOY V550は SHARP PC-V550に多彩な測量計算プログラムを内蔵した** YAMAYO オリジナルのNEWスタイル測量ポケットコンピュータです。

漢字、カナで表示される案内にしたがい、(YES)・(NO)キーと数字キーを押すだけで、知 識や経験が必要な複雑な測量計算をスピーディーに処理。即利用〈んシリーズで得たノウハ ウと最適なベースモデルとの組合せにより、今までにない優れた操作性を実現しました。

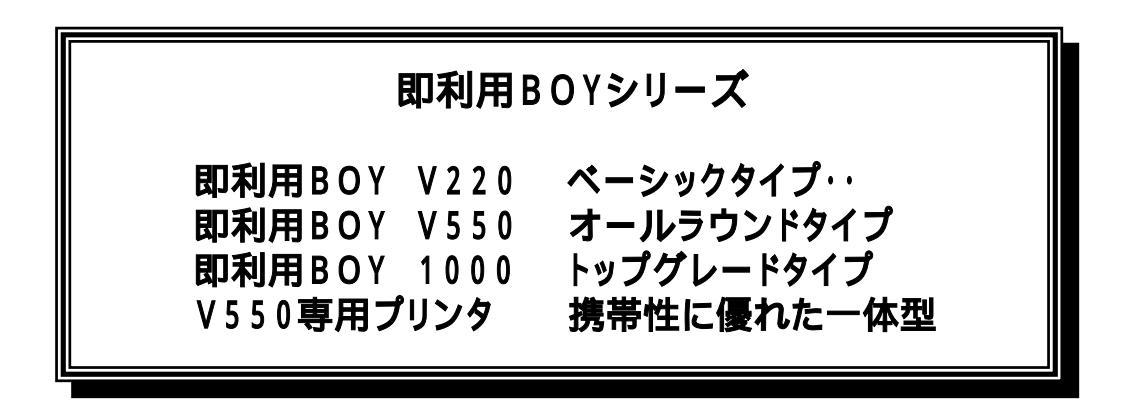

## 1・各部のなまえ

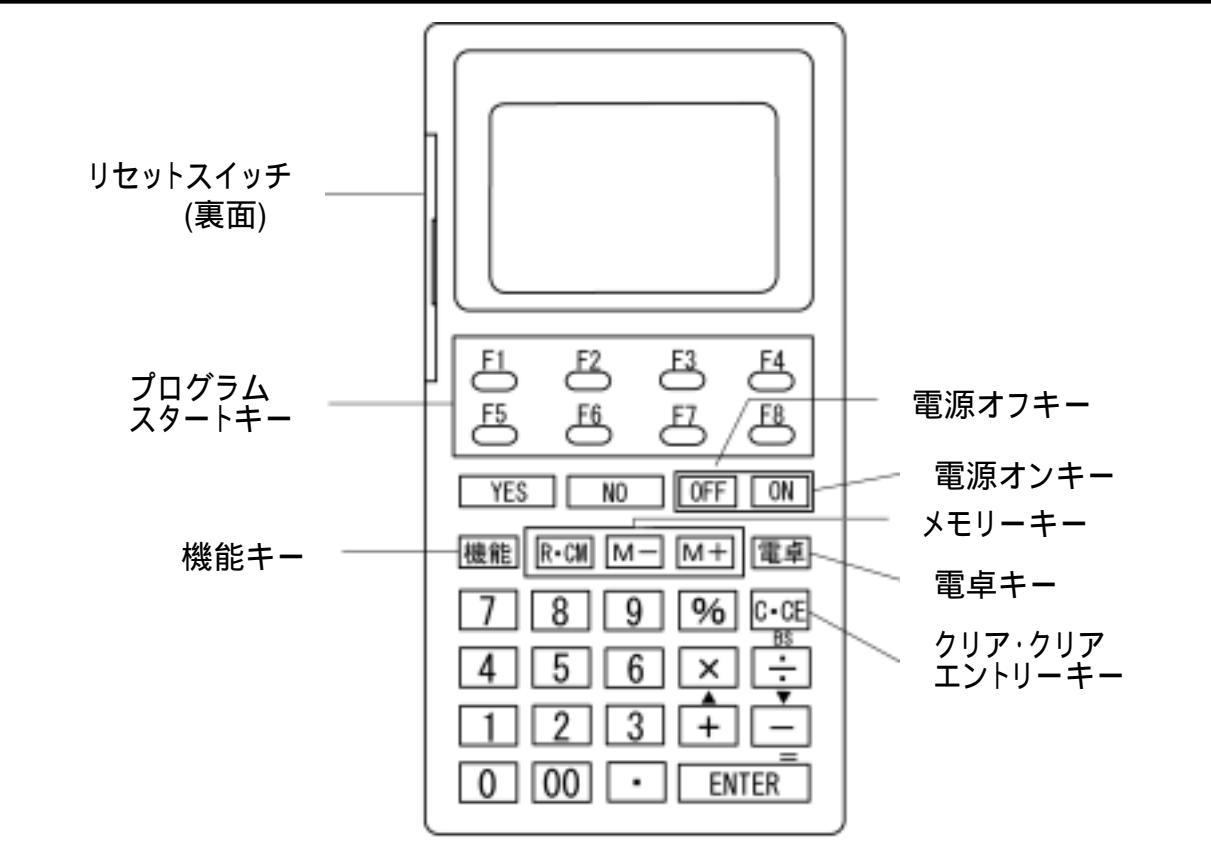

(YES)・NO) ・BS(バックスペース)・ENTER)およびプログラムスター トキーはプログラム実行時に使用します。

## 2・本機の使いかた

#### 2-1.表示濃度の調整

表示が見やすいように表示濃度を調整してください。

○N を押して電源を入れる。

(機能)を押してから[1]を押し、[表示濃度調整]を選ぶ。

| [表示濃度調整] | _+ ・・・濃〈なる<br>・・・淡〈なる |
|----------|-----------------------|
| [[+]]    |                       |

電卓 を押して終了する。

注意: 機能 2 と押すとメモリー容量(プログラム・データ)を表示しますが、 ご使用上特に関係はございません。

#### 2-2.キー入力音設定

キーを押したときに音を鳴らせるかどうかの切り替えを行ないます。

ON を押して電源を入れる。

機能 を押してから 3を押し、[キー入力音設定]を選ぶ。

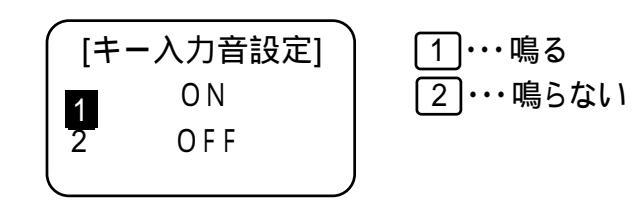

電卓 を押して終了する。

オートパワーオフ機能(AUTO POWER OFF) 電池の消耗を少なくするために、約11分間新たなキー操作を行なわないと、 自動的に電源が切れます。この場合 ON を押すと電源が入り、電源OFF 直前の状態になります。

## 2-3.電卓としての計算のしかた

・計算を行なうときは ON または 電卓 を押して、電卓モードにしてから 始めてください。

· C·CE を2回押してから計算を始めてください。

· ENTER は = で表しています。

|       | 計 算 例                           | キ ー 操 作                    | 表示  | ₹(答)    |
|-------|---------------------------------|----------------------------|-----|---------|
| 訂 正   | 12 + <u>14</u> 12 + <u>34</u> = | 12 + 14 CCE 34 =           |     | 46.     |
|       | 7 <u>×</u> 7 <u>÷</u> 4 =       | 7 🗙 ÷ 4 =                  |     | 1. 75   |
| 加減乗除算 | 12 × 3 + 5 = 41                 | 12 🗙 3 🕂 5 =               |     | 41.     |
|       | (-24) ÷ 4 - 2 = -8              | C·CE - 24 ÷ 4 - 2 =        |     | -8.     |
|       | ( 負数が最初にく る場合に限り「               | -<br>置数」と押して計算ができます。       | )   |         |
|       | 34 <u>+57</u> =91               | 34 (+) 57 (=) 加数が定数に       |     | 91.     |
|       | 45 <u>+57</u> =102              | 45 = なります。                 |     | 102.    |
| 定数計算  | <u>68 x </u> 25 = 1700          | 68 × 25 =<br>被乗数が定数        |     | 1, 700. |
|       | <u>68 × </u> 40 = 2700          | 40 = になります。                |     | 2, 720. |
|       | ( 減算は減数が、除算は除数が定                | 三数になります。)                  |     |         |
| べき乗計算 | $(4^{3})^{2} = 4^{2} = 4096$    | 4 x = = x =                |     | 4, 096. |
| 逆数計算  | $\frac{1}{8} = 0.125$           | 8 <del>:</del> =           |     | 0. 125  |
|       | (累計)                            | 計算の前にメモリー内容を消去します。         |     |         |
|       | 25 × 5 = 125                    | R-CM R-CM 25 × 5 M +       | -M- | 125.    |
| メモリー  | - ) 84 ÷ 3 = 28                 | 84 ÷ 3 M -                 | -M- | 28.     |
| 計 算   | <u>+) 68 + 17 = 85</u>          | 68 + 17 M +                | -M- | 85.     |
|       | (計)182                          | R• CM                      | -M- | 182.    |
|       | (一時記憶)                          | R·CM R·CM 14 M + 3 x 2 M - | -M- | 6.      |
|       | (52-35) ÷ (14-3 × 2) = 2. 125   | 52 – 35 ÷ R·CM =           | -M- | 2. 125  |
| パーセント | 200の10%は?                       | 200 🗙 10 %                 |     | 20.     |
| 計 算   | 9は36の何%?                        | 9 ÷ 36 %                   |     | 25.     |
| 割増・割引 | 200の10%増しは?                     | 200 + 10 %                 |     | 220.    |
| 計算    | 500の20%引きは?                     | 500 - 20 %                 |     | 400.    |

#### 2-4.エラーの説明

次の場合はエラーになります。("E"表示) このときは C·CE を押してエラーを解除してください。

計算結果の整数部が13~24桁になった場合(概算計算) 例 9876543200 ÷ 0.00444 = -E-2.2244466666 (概数 2兆2244億4666万6660)

除数が0の除算を行なった場合

例 5 ÷ 0 =

パーセント除算の結果の整数部が25桁になった場合 例 10000000000 ÷ 0.0000000001 %

割増·割引計算の結果または途中計算の整数部が12桁を超えた場合 例 9999999999999 + 10 %

メモリー数値の整数部が12桁を超えた場合

#### 2-5.異常が発生した場合の処理について

ON を含めたすべてのキーの機能が働かなくなるなどの異常が発生したときは、本体裏面のリセットスイッチを押してください。

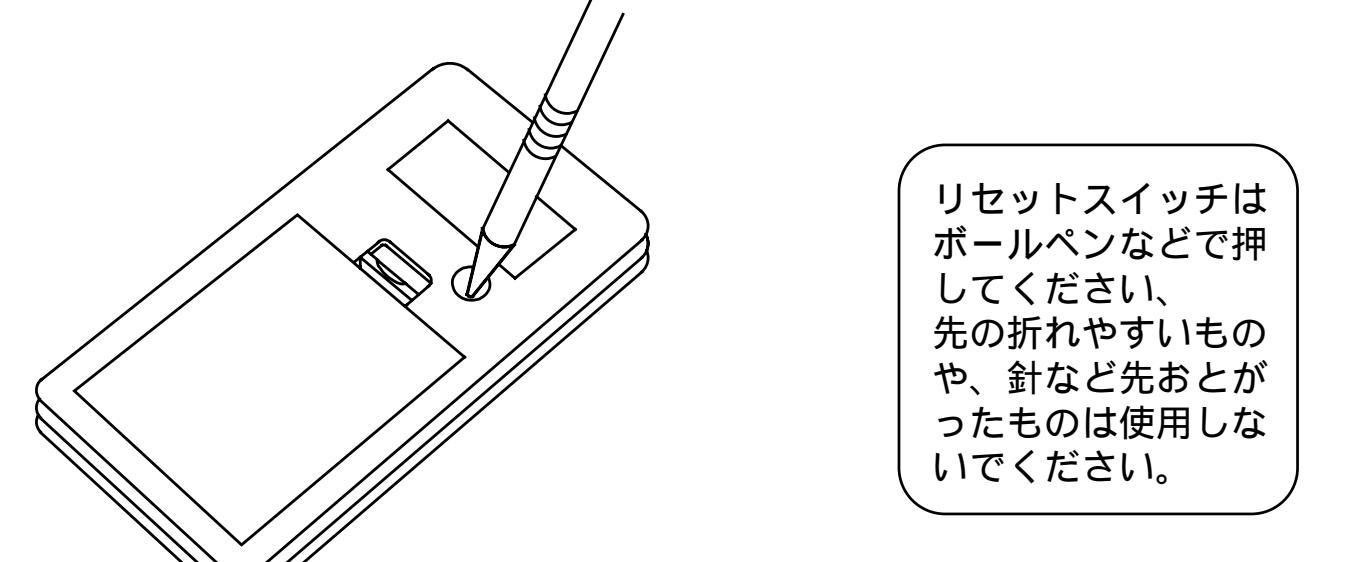

この方法で異常状態を解除した後、再び異常が発生する場合や、 プログラムが実行できない場合は、プログラムが変化・消失して います。

<u>お買いあげの販売店にプログラム再入力をご依頼ください。</u>

## 3.電池交換のしかた

使用している電池

| 種類     | 形名     | 個数 | 用途      |
|--------|--------|----|---------|
| リチウム電池 | CR2032 | 2個 | 動作用     |
| リチウム電池 | CR2016 | 1個 | メモリー保護用 |

注意:指定している電池以外は使用しないでください。

動作用とメモリー保護用の2種類の電池を使用しています。それぞれ次の方法で交換 してください。

最初の電池は工場出荷時に組み込まれていますので、所定の連続使用時間に満たないうちに、寿命が切れることがあります。

### 3-1.動作用電池の交換のしかた(電池:CR2032×2個)

動作用電池が消耗すると、"動作用電池を交換してください!"のメッセージが表示 され、画面右下のBATT シンボルが点灯します。このときは、次の手順で速やかに 新しい電池と交換してください。

OFF 電池ぶたを外す。(図1) 動作用電池ぶたを外す。(図2)

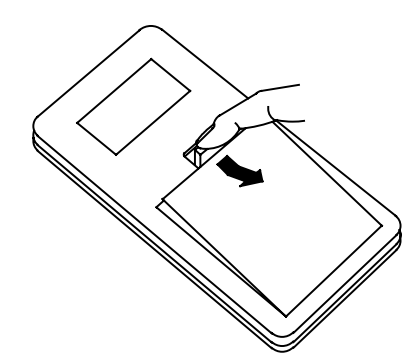

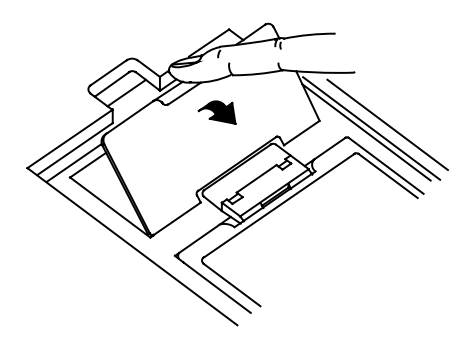

消耗した電池を取り外し、新しいリチウム電池を2個入れる。乾いた布で電池をよ くふいて、プラス面を上にして入れる。(図3)

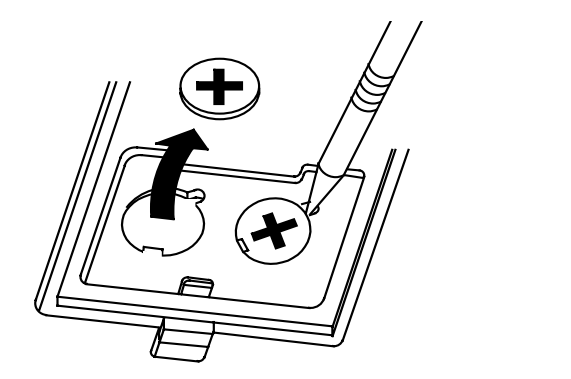

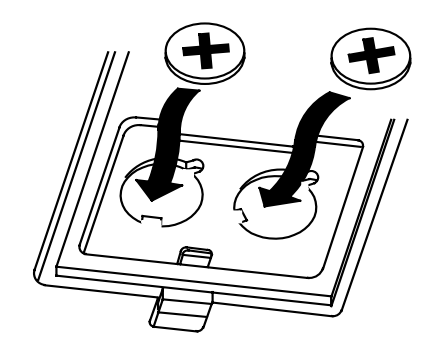

8

取り外すときと逆の手順で、電池ぶたを取り付ける。 [ON]を押して電源が入ることを確認する。 表示濃度を調整する(5ページ参照) (注意)動作用電池が消耗しているときは、[ON]を押しても何も表示 しなかったり、動作中に突然電源が切れてしまうことがあります。

3-2.メモリー保護用電池の交換のしかた(電池:CR2016×1個) メモリー保護用電池が消耗すると、"メモリー保護用電池の交換が必要!"のメッセ ージが表示されます。このときは、次の手順で速やかに新しい電池と交換してください。

<u>ON</u>を押しても何も表示されないときは、動作用電池が消耗していますの で、<u>先に動作用電池を交換してください。</u>動作用電池が消耗しているときに、 メモリー保護用電池を交換すると、記憶されているプログラムやデータが消え てしまいます。

OFF を押して電源を切る。

電池ぶたを取り外す。

カード取り付け/取り外しレバーを矢印方向に引いて、保護板を取り外す。(図4) 電池押さえのネジを外し、電池押さえを取り外す。(図5)

(本体を裏返すと電池押さえは外れます。)

消耗した電池を取り外し、新しいリチウム電池を1個入れる。乾いた布で電池をよ くふいて、プラス面を上にして入れる。(図6)

取り外すときと逆の手順で、電池押さえと電池ぶたを取り付ける。電池押さえを止めているネジも取り付けてください。

**ON**を押して電源が入ることを確認する。

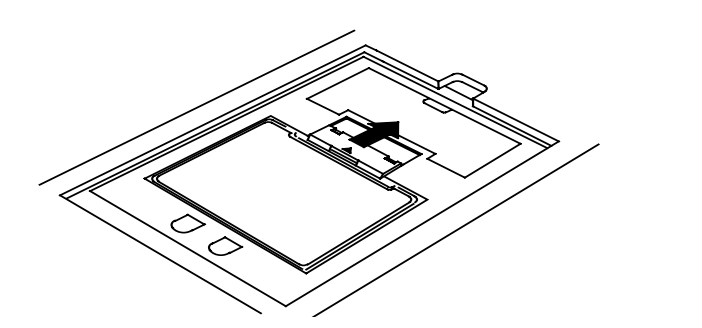

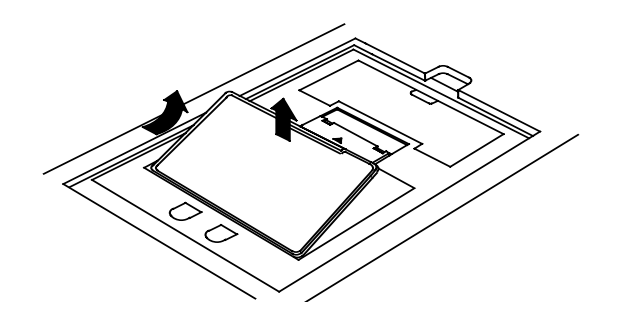

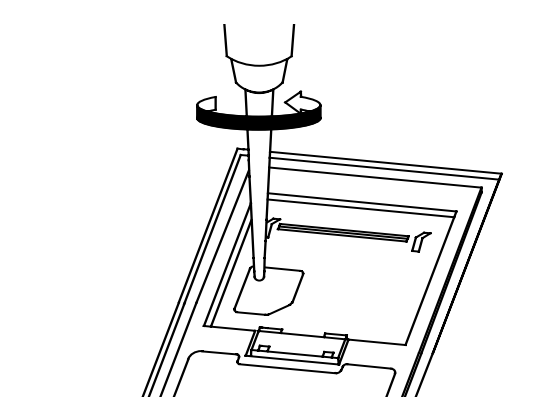

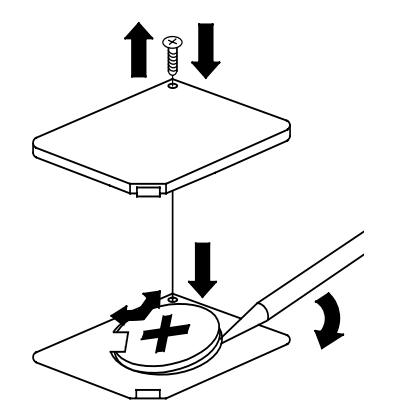

#### 3-3.長時間ご使用にならないときは

必ず1ヵ月に1度は電源をONにして、表示の確認を行なってください。電池交換メ ッセージが表示されたときは、その指示にしたがって速やかに電池を交換してください。 い。 ON を押しても電源がONにならない場合は動作用電池の消耗が考えられま すので、すぐに動作用電池を交換してみてください。

#### 3-4.電池使用上のご注意

電池は誤った使い方をしますと、液もれや破れつすることがありますので、次の点 にご注意ください。

- ・電池のプラス"+"の向きを表示どおり正しく入れてください。
- ・新しい電池と一度使用した電池を混ぜて使用しないでください。
- ・種類の違う電池を混ぜて使用しないでください。同じ形状でも電圧の異なるもの があります。
- ·消耗した電池をそのままにしておきますと、液もれにより製品を傷めることがあります。
- < 危険 > 充電や分解、ショートする恐れがあることはしないでください。また、加熱したり火の中へ投入したりしないでください。

電池は幼児の手の届かないところに保管してください。万一飲み込んだ場合に は、ただちに医師と相談してください。

### 4・おねがい

危険! 火中に投入しないでください。

本機や使用ずみの電池を火中に投入しないでください。破裂する恐れがあり、たいへん危険です。

ズボンのポケットにいれたり、落としたり、強いショックを与えないでください。 大きな力が加わり、壊れることがあります。

表示が極端に薄く、表示濃度を調整しても濃くならないときや、電池交換メッセージが表示されたときは、速やかに新しい電池と交換してください。

静電気が発生しやすい場所での使用は避けてください。

極端な温度条件下での使用や保管は避けてください。

低温では表示の対応速度が遅くなったり、点灯しなくなったり、電池寿命が短くなったりします。また、直射日光の当たる場所や窓際または暖房器具の近くなど、極端に温度が高くなる場所には置かないでください。ケースの変色や変形、または電子回路の故障の原因になります。

湿気やほこりの多い場所での使用や保管は避けてください。

水が直接かかるような使用は避けるとともに、湿気やほこりにも十分ご注意ください。電子回路の故障の原因になります。

分解しないでください。

ボールペンなど鋭利なものでキー操作をしないでください。

お手入れの際は、乾いた柔らかい布をご使用ください。

汚れが特にひどい場合は、中性洗剤液に浸した布を固くしぼっておふきください。 なお、シンナーやベンジンなどの揮発性溶剤は使用しないでください。キーの上の 文字が消えたり、ケースにシミをつけてしまう恐れがあります。 この装置は、第二種情報装置(住宅地域またはその隣接した地域において使用 されるべき情報装置)で住宅地域での電波障害防止を目的とした情報処理装置 等電波障害自主規制協議会(VCCI)基準に適合しております。 しかし、ラジオ、テレビジョン受信機の近くで使用すると、受信障害の原因に なることがあります。取扱説明書に従って正しい取り扱いをしてください。

正しい取り扱いをしても、電波の状況によりラジオ、テレビジョン受信機の受信に影響を及ぼ すことがあります。そのようなときは、この製品をラジオ、テレビジョン受信機から十分に離し て使用してください。

## 5・困ったときは

電源がONにならない(どの方向から見ても表示が見えない)ときは

原因: 電池の供給がとぎれました。 電池ブタが取り付けられていません。 表示濃度が淡い状態になっています。

対処: 消耗した電池を交換してください。 電池ブタを取り付けてください。 表示濃度の調整を行ってください。 上記の対処を行っても電源がONにならない(表示が見えない)場合は、 お買い上げの販売店、またはもよりのヤマヨ営業所までお問い合わせくだ さい。

表示が見に〈くなったときは

対処:「画面の表示濃度を調整する」(5ページ)の方法で見やすくなるように 調整してください。

プログラムが消えてしまった

- 原因: 電池交換メッセージが表示されたまま交換せずに放置していた。 動作用電池とメモリ保護用電池を同時に取り外した。 動作用電池が消耗しているときに、メモリー保護用電池を交換した。 静電気や電気的ノイズが発生しやすい場所で使用した。
- 水の中に落とした。(湿気や誇りの多い場所で使用した。 注意:静電気・電気的ノイズの影響を受けたとき、または故障や電池交換方法を誤 った時に、プログラムが実行できない場合はプログラムが変化・消失してい ます。

## お買いあげの販売店にプログラム再入力をご依頼くだ さい。

## 6・プログラム計算のしかた

6-1.基本操作

電源を入れる〇〇〇〇

「**メキキキン**の」・プリンタ接続(有・無)を表示した後、自動的に電卓モードになります。

| 電卓 |    |
|----|----|
|    | 0. |
|    |    |

プログラムスタートキー (F1)~(F8)を押す。 各スタートキーに応じたプログラムのタイトルが表示されます。

(例) **F2** を押した場合。

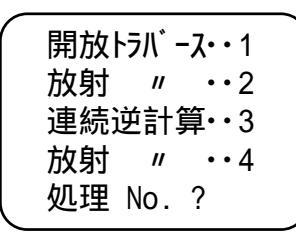

この画面の時に (ENTER) キーを押すと (電卓モード)へ戻ります。 実行プログラムを選択する。 1 ~ 4

(例)1 を押し「開放トラバース」を実行。

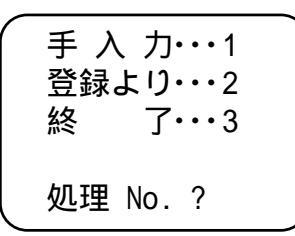

この画面の時に①または ENTER キーを押すと (タイトル画面)へ戻ります。

座標データの入力方法を選択する。 1 または 2

(例) 1 を押し「手入力」を選択。

| N<br>1 | ₩0.= 1<br>ドチテン |  |
|--------|----------------|--|
| )<br>Y | <= ?<br>{=     |  |

手入力:座標データを入力する。 (マニュアルモード) 登録より:登録 を指定して、座標 データを呼び出す。 プログラム実行後「X = ?」のように計算に必要なデータを要求してきますので、それに添ってデータを入力する度に (ENTER) キーを押す。 「Yes(=) / No」が表示されたときは (YES)((ENTER))または (NO) キーで対

応してください。 データ入力が終了すると計算し結果を表示します。次の結果を表示させる場合も入力

テーダ人力が終了すると計算し結果を表示します。次の結果を表示させる場合も人力時と同様に(ENTER)キーを押すたびに表示します。

プログラム計算の終了

プログラム処理中は電源OFFができません。電源OFFの際は電卓モードへ戻る 必要があります。

終了方法∶表示画面の指示に従い (電卓モード)へ戻してから OFF]キーを押す。

(例)

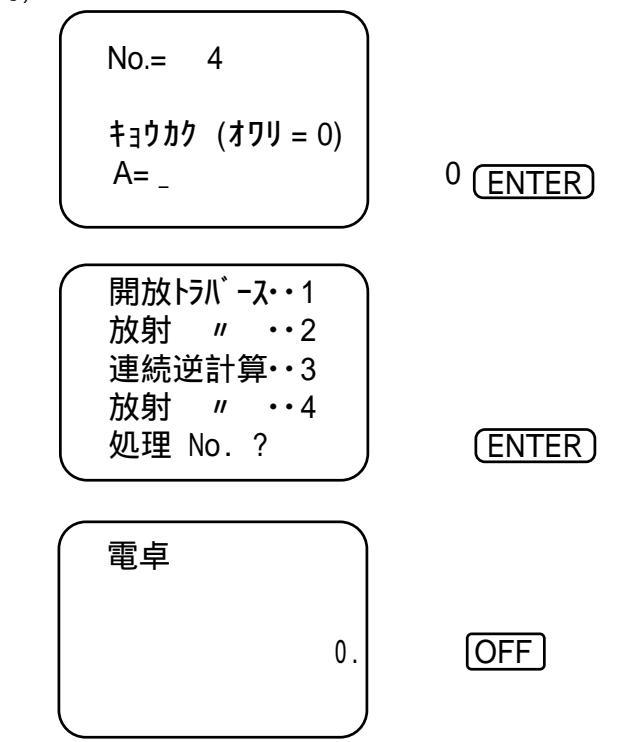

6-2.データ入力時の注意

<u>座標データ X,Y ±999999999</u>の範囲

路線関係(座標 中心・幅杭設置計算)は、 ±999999.999の範囲

距離データ ± 9999.999の範囲

路線関係(要素設置計算、座標 中心・幅杭設置計算)は、 ±9999.999の範囲

角度データ 度・分・秒を少数形式で入力してください。 例)123°47 52 123.4752 ENTER 6-3.入力データの訂正

訂正方法1: C·CE キーを押して、入力データをクリア(ご破算)にしてから正し いデータを入力。 訂正方法2:BS((-))キーでカーソルを訂正箇所まで戻し、正しいデータを入力。

入力データに誤りがある場合、処理が中断される場合があります。また、処理された としても結果は保証されません。

#### 6-4.データ処理上の注意

- 端数処理 処理方法:四捨五入 単 位:距離・・・1mm 角度・・・1秒 路線関係(要素設置計算、座標 中心・幅杭設置計算)は 距離・・・0.1mm、角度・・・0.01秒まで出力します。 計算機内部では倍精度[20桁(仮数部)+2桁(指数部)]で計算し、 出力時に端数処理を行ないます。 面積計算では少数点以下7桁まで出力。
- 6-5.プログラム計算の中断・強制終了
- 中断方法:計算途中でプログラムスタートキー F1 ~ F8 を押すと計算を 中断し、各スタートキーに応じたプログラムのタイトルが表示されます。 この時、ENTER キーを押すと電卓モードに切り替わります。
- 強制終了:計算途中で ON キーを押すと Break in ××××× と表示され、プログラム計算が中断されます。続けて OFF キーを押すと電源が切れます。
- 6-6.オートパワーオフ機能

約11分間新たなキー操作を行なわないと、自動的に電源が切れます。ただし、 プログラム計算処理中は、オートパワーオフ機能は働きません。 ON キーを押すと再び電源が入り、電源OFF直前の状態になります。 データ入力時に、計算が必要になった場合、 電卓 キーを押すと電卓ウィンドウが表示されます。計算後その結果を、入力データとして処理できます。

例)

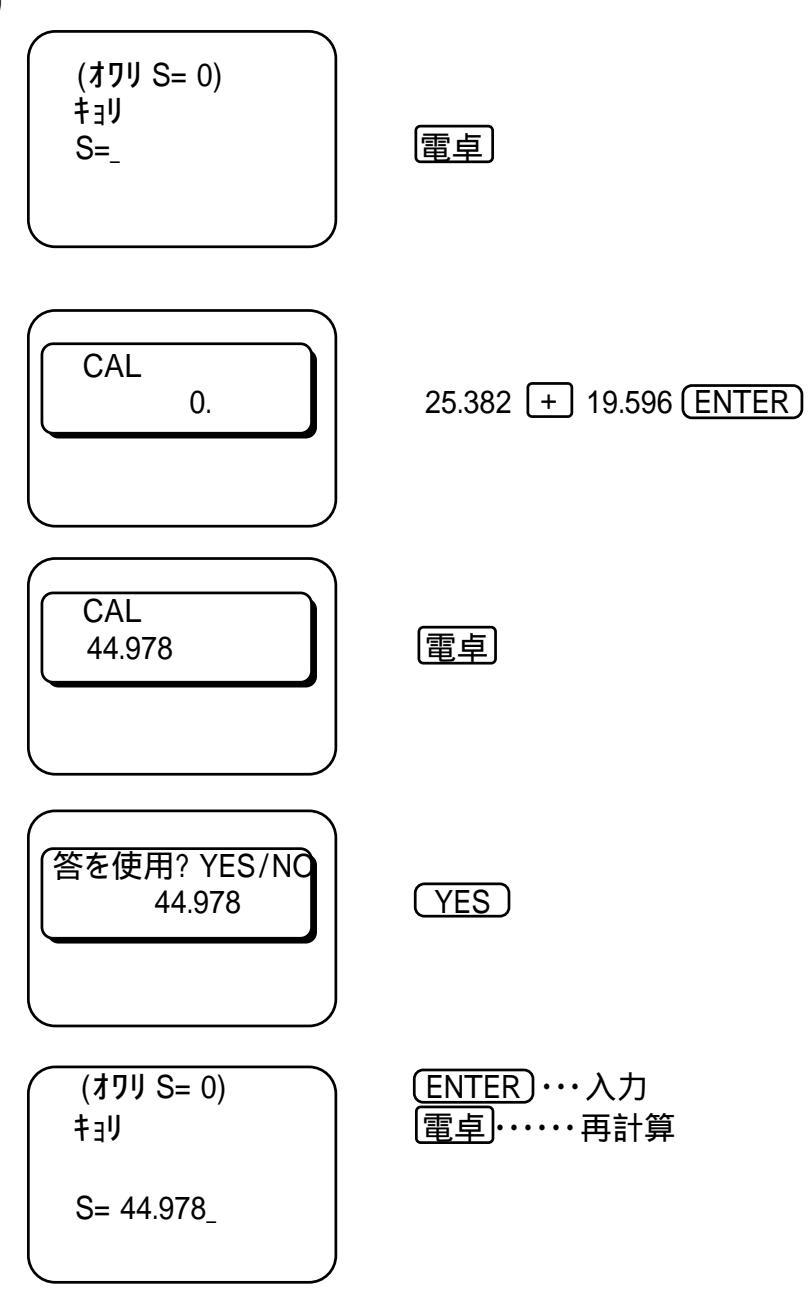

F1-1 座標管理

|      | メニ | <b>—</b> Е | 内容           |              |
|------|----|------------|--------------|--------------|
| 座標入力 |    |            | 座標データの入力(登録) |              |
| 訂正   |    |            | 登録座標データの訂正   |              |
| 削    | 除  |            | 全部削除         | 登録座標データの全部削除 |
|      |    | 一部 "       | 登録座標データの一部削除 |              |
| リスト  |    |            | 登録座標データの出力   |              |

登録した座標データを各プログラム計算時に呼び出し、入力データとして使用したり、各計算 で求めた計算結果(座標値)を必要に応じて追加登録することも可能です。 最大登録点数300点

F1-1-1 座標入力

座標データの入力。

| 手順 | 表       | 示    | + -        | 操作         |                               |
|----|---------|------|------------|------------|-------------------------------|
| 1  | 電卓      |      |            |            |                               |
|    |         | 0.   | (F1)       | 1 1        | プログラムの呼び出し[座標入力]              |
| 2  | No. = * | *    | 登録N o      |            | 例) X=9134. 1755, Y=7833. 6825 |
|    | (オワリ X= | -)   |            |            |                               |
|    | X=?     |      | 9134. 1755 | 5 (ENTER)  |                               |
|    | Y=      |      | 7833. 6825 | 5 (ENTER)  |                               |
|    | Yes(=)  | / No | YES ((     | ENTER)     | NO<br>の場合はX = ? へ戻り 再入力。      |
| 3  | No. = * | *    | 登録N o      |            | 例) X=9154. 1755, Y=7872. 0048 |
|    | (オワリ X= | -)   |            |            |                               |
|    | X=?     |      | 9154. 1755 | 5 (ENTER)  |                               |
|    | Y=      |      | 7872. 0048 | B (ENTER)  |                               |
|    | Yes(=)  | / No | YES ((     | ENTER)     | NO<br>の場合はX = ? へ戻り 再入力。      |
| 4  | No. = * | *    |            |            |                               |
|    | (オワリ X= | -)   |            |            |                               |
|    | X=?     |      | - ENTER    | R) (ENTER) | 登録終了。電卓モード へ戻ります。             |
|    | Y=      |      |            |            |                               |

## F1-1-2 訂正

登録座標データの訂正

操作例

|    | + -           |                   |                                         |
|----|---------------|-------------------|-----------------------------------------|
| 于順 | 表 不           | モー操作              |                                         |
| 1  | 電卓            |                   |                                         |
|    | 0.            | F1 1 2            | プログラムの呼び出し[訂正]                          |
| 2  | End No. = **  | 登録点数              | 例) 登録No. 1, X=9134. 1755, Y=7833. 6825を |
|    | (オワリ No.= 0)  |                   | X=8735. 225, Y=7754. 213へと訂正。           |
|    | No. = _       | 1 (ENTER)         | 訂正をする座標データの登録No.を入力。                    |
| 3  | End No. = **  |                   |                                         |
|    | (オワリ No.= 0)  |                   |                                         |
|    | No. = 1       |                   | 登録No.                                   |
|    | X= 9134. 1755 |                   | 座標X                                     |
|    | Y= 7833. 6825 |                   | 座標Y                                     |
|    | テイセイ CK ?     |                   |                                         |
|    | Yes(=) / No   | (YES) (ENTER))    | NO の場合は手順2 へ戻り再入力。                      |
| 4  | No. = 1       |                   |                                         |
|    | X=?           | 8735. 225 (ENTER) | 訂正座標X                                   |
|    | Y=            | 7754. 213 (ENTER) | 訂正座標Y                                   |
|    | Yes(=) / No   | (YES) (ENTER)     | NO<br>の場合はX = ? へ戻り 再入力。                |
| 5  | End No. = **  |                   |                                         |
|    | (オワリ No.= 0)  |                   |                                         |
|    | No. = _       | 0 (ENTER) (ENTER) | 訂正終了。電卓モード へ戻ります。                       |

プリンター出力時は、訂正データ(登録No.、座標X,Y)を印字します。

## F1-1-3-1 全部削除

登録座標データの全部削除

操<u>作</u>例

| 手順 | 表        | 示     | + -     | 操作         |                    |
|----|----------|-------|---------|------------|--------------------|
| 1  | 電卓       |       |         |            |                    |
|    |          | 0.    | (F1)    | 131        | プログラムの呼び出し[全部削除]   |
| 2  |          |       |         |            |                    |
|    | 全部削除     |       |         |            |                    |
|    | ОК.      | ?     |         |            |                    |
|    |          |       |         |            |                    |
|    | Yes(=) / | No    | (YES) ( | (ENTER)    | NO)の場合は手順3へ。       |
| 3  | 全部削除     | · · 1 |         |            |                    |
|    | 一部 "     | · · 2 |         |            |                    |
|    | 終 了      | · · 0 |         |            |                    |
|    |          |       |         |            |                    |
|    | 処理 N o   | . ?   | (ENTE   | R) (ENTER) | 全部削除終了。電卓モードへ戻ります。 |

F1-1-3-2 一部削除

登録座標データの一部削除

| 手順 | 表         | 示          | + -     | 操作        |                             |
|----|-----------|------------|---------|-----------|-----------------------------|
| 1  | 電卓        |            |         |           |                             |
|    |           | 0.         | (F1)    | 132       | ] プログラムの呼び出し[ 一部削除]         |
| 2  | End No. = | * *        | 登録点数    | 枚(削除前     | 例) 登録No. 2~5を削除する場合。        |
|    | (オワリ SNo. | = 0)       |         |           |                             |
|    | SNo. = ?  |            |         | 2 ENTER   | )削除する最初の登録No.               |
|    | ENo. =    |            |         | 5 ENTER   | )削除する最後の登録No.               |
|    | サクジョ Ok   | <b>(</b> ? |         |           |                             |
|    | Yes(=)    | / No       | (YES) ( | (ENTER)   | <u>NO</u> の場合はSNo.=?へ戻り再入力。 |
| 3  | End No. = | * *        | 登録点数    | 枚(削除後     | 一部削除終了後の登録点数を表示。            |
|    | (オワリ SNo. | = 0)       |         |           |                             |
|    | SNo. = ?  |            |         |           |                             |
|    | ENo. =    |            | 0 ENTE  | R) (ENTER | ) -部削除終了。電卓モードへ戻ります。        |

注意) 一部削除終了後は削除以降の登録データの登録No. が繰り上がります。 例) 登録No.2、X = 2、Y = 2を削除した場合。

| 一部削除前 | 登録N 0 .    | 1     | 2     | 3     | 4     | • • • |
|-------|------------|-------|-------|-------|-------|-------|
|       | 登録データ(X,Y) | (1,1) | (2,2) | (3,3) | (4,4) | • • • |
|       |            |       |       |       |       |       |
| 一部削除後 | 登録N o .    | 1     | 2     | 3     | 4     | • • • |
|       | 登録データ(X,Y) | (1,1) | (3,3) | (4,4) |       |       |

F1-1-4 リスト

登録座標データの出力。

操作例

| 手順 | 表示                                             | キー操作              |                                |
|----|------------------------------------------------|-------------------|--------------------------------|
| 1  |                                                |                   |                                |
| 1  | ۳ <u>۳</u> ۰۰۰۰۰۰۰۰۰۰۰۰۰۰۰۰۰۰۰۰۰۰۰۰۰۰۰۰۰۰۰۰۰۰۰ | F114              | プログラムの呼び出し[リスト]                |
| 2  | End No. = **                                   | 登録点数              | 例)登録No.2~No.3の登録データを出力。        |
|    | (オワリ SNo.= 0)                                  |                   |                                |
|    | SNo. = ?                                       | 2 (ENTER)         | 最初の登録No.                       |
|    | ENo. =                                         | 3 (ENTER)         | 最後の登録No.                       |
| 3  | End No. = **                                   |                   | 例)登録 2に X=150,Y=110が登録されている場合。 |
|    | No. = 2                                        |                   | 登録No.                          |
|    | X= 150. 0000                                   |                   | 登録座標X                          |
|    | Y= 110.0000                                    |                   | 登録座標Ү                          |
|    | = キーヲ オシテクタ サイ                                 | (ENTER)           |                                |
| 4  | End No. = **                                   |                   | 例)登録 3に X=130,Y=120が登録されている場合。 |
|    | No. = 3                                        |                   | 登録No.                          |
|    | X= 130.0000                                    |                   | 登録座標X                          |
|    | Y= 120.0000                                    |                   | 登録座標♀                          |
|    | = キーヲ オシテクタ サイ                                 | (ENTER)           |                                |
| 5  | End No. = **                                   |                   |                                |
|    | (オワリ SNo.= 0)                                  |                   |                                |
|    | SNo. = ?                                       |                   |                                |
|    | ENo. =                                         | 0 (ENTER) (ENTER) | リスト終了。電卓モードへ戻ります。              |

プリンタ出力時は次の手順1.5が追加されます。この時『印刷しますか?』の問いに対し (YES)を選択した場合、手順3、4の画面表示の代わりにプリンタ出力(印字)されます。

| 手順   | 表示          | + -   | 操作      |                  |
|------|-------------|-------|---------|------------------|
| 1. 5 |             |       |         | 例)印刷させる場合。       |
|      | 印刷しますか?     |       |         |                  |
|      | Yes(=) / No | YES ( | (ENTER) | NOの場合は印刷せずに画面出力。 |

### F1-2 プリンタ出力設定

専用プリンタによる計算データの出力設定操作。

プリンタヘデータ出力(印字)する。: ON F1 2 YES ENTER

プリンタヘデータ出力(印字)しない。: ON)F1) (2) (NO) (ENTER)

出力設定の確認。

電源ON直後に約2秒間、起動画面が表示されます。

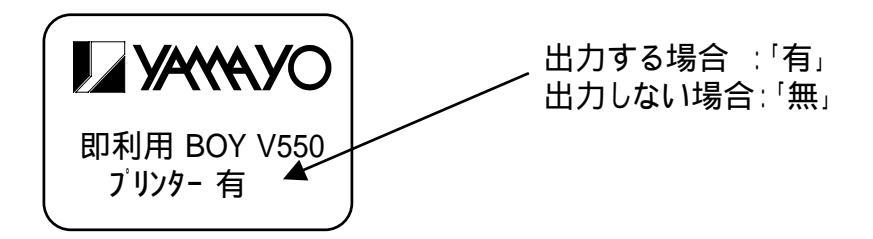

操作例

出力設定はV550を専用プリンタに取り付けて電源をONにしてから操作してください。 (取り付けかたは21ページ参照)

| 手順 | 表       | 示     | +    | _    | 操   | 作     |                             |
|----|---------|-------|------|------|-----|-------|-----------------------------|
| 1  | 電卓      |       |      |      |     |       |                             |
|    |         | 0.    |      |      | Œ   | 12    | プログラムの呼び出し[プリンタ出力設定]        |
| 2  |         |       |      |      |     |       |                             |
|    | プリンター 出 | カ     |      |      |     |       |                             |
|    | しますカ    | ? יו  |      |      |     |       | プリンタ出力するので(YES)(ENTER))を入力。 |
|    |         |       |      |      |     |       |                             |
|    | Yes(=)  | / No  | (YES | S) ( | ENT | ER)   | NO の場合は手順3 へ。               |
| 3  |         |       |      |      |     |       |                             |
|    | 座標管理    | · · 1 |      |      |     |       |                             |
|    | プリンター   | · · 2 |      |      |     |       |                             |
|    |         |       |      |      |     |       |                             |
|    | 処理 N o  | . ?   |      |      | (E  | NTER) | プリンタ出力設定終了。電卓モードへ戻ります。      |

オートパワーオフ機能

プリンタは電池の消耗を少なくするため、約6分間印字を行わないと、自動的に電源が OFFされます(電源ランプ消灯)。(ACアダプターで使用している時も同様。) オートパワーオフ機能が働いた時は、紙送りキーを押すと電源が入ります(電源ランプ 点灯)。

プリンタの電源がOFFの状態でV550を操作するとプリンタエラーが発生し機能が 停止してしまいます。必ずプリンタの電源ランプを確認してから操作してください。 機能が停止した場合はプログラムスタートキー(F1)~F8)を押して初めからや り直してください。

# 7・専用プリンタについて

## 7-1.V550の取り付け・取り外しかた

取り付けかた ∨550、プリンタの電源をともに切ります。 ロックレバーを矢印の方向に上げます。 ロックレバーを矢印の方向に倒します。 V550のPCコネクターカバーを矢印の方向に取り外します。

/ PCコネクターカバー 取り外したPCコネクターカバーをプリンタ裏面に取り付けます。

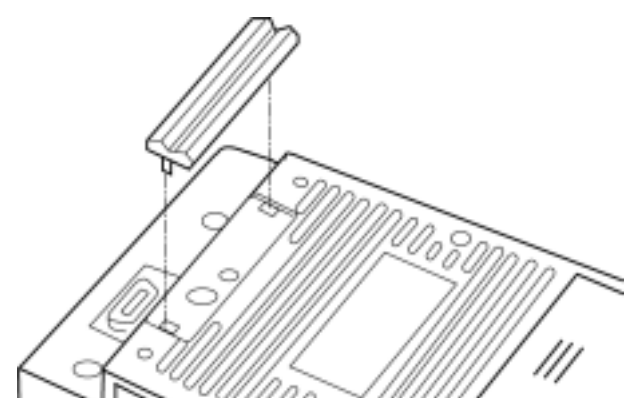

V550の右側面を矢印 aのように当て、次に bの方向に水平にします。

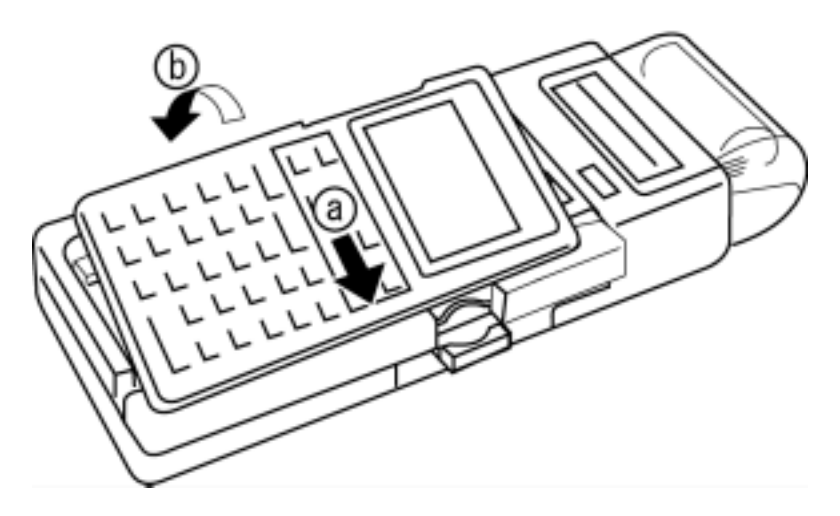

ロックレバーを矢印 (の方向に起こし、次に矢印 dの方向に押します。

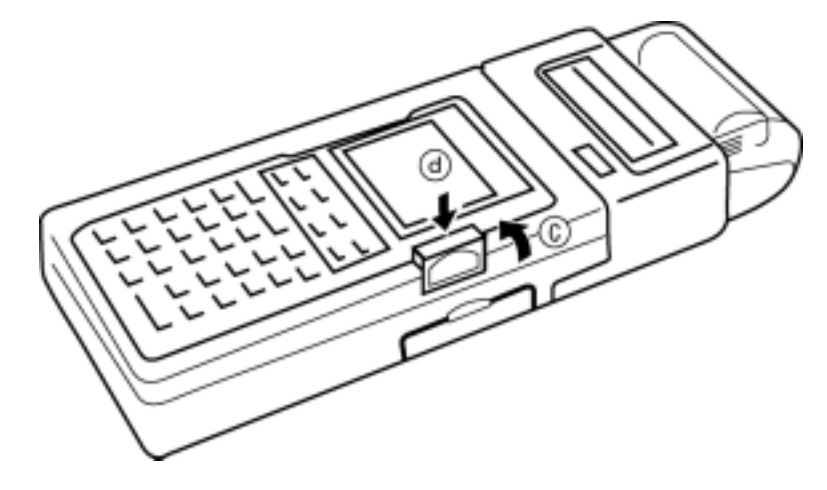

取り外しかた

取り外しかたは、取り付けのときと逆の手順で行います。(手順のみ記載します。) V550、プリンタの電源をともに切ります。 プリンタのロックレバーを引き上げてから倒します。 V550を取り外します。 ロックレバーを起こしてから押して元に戻します。 V550にPCコネクタカバーを元どおり取り付けます。

#### 7-2.電源の入れかた・交換のしかた

電池交換について

#### 使用できる電池

| 種   類            | 形  | 名 | 個数  |
|------------------|----|---|-----|
| 乾電池(単3 形アルカリ乾電池) | LR | 6 | 4 個 |

(注) 指定の電池以外は使用しないでください。

電池の交換時期

プリンタの電池交換ランプが点滅したときは、電池の消耗を示しています。速やかに新し い電池と交換してください。

電池交換ランプが点滅した状態で使用し、さらに電池が消耗しますと、電池交換ランプが 消灯し動作しなくなります。

- ご注意 —

温度が高いところ、低いところなど、使用環境によっては電池の寿命が短くなります。

交換のしかた

単3形アルカリ乾電池4本で動作します。 次の手順で電池を交換してください。

V550、プリンタの電源をともに 切ります。

プリンタ裏面の電池ぶたを矢印の方 向に引いて外します。

古い電池を取り外し、単3形の新し い乾電池を4本 + ・ - をまちが えないように、バネ( - )側から 入れます。

電池は必ず同時に4本とも交換し てください。

電池ぶたを元どおり取り付けます。

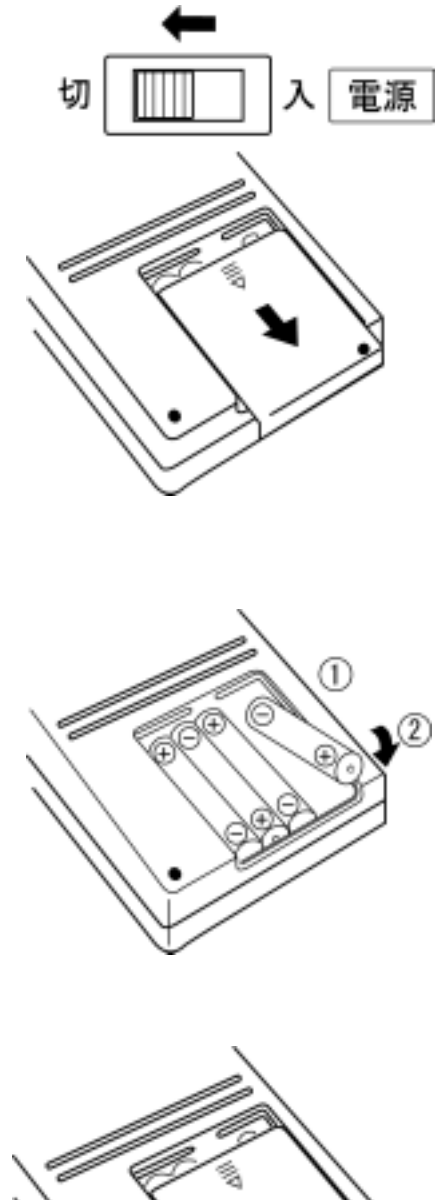

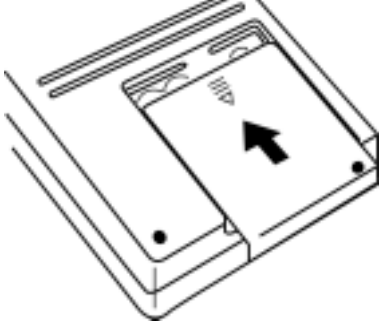

#### 7-3.電源について

プリンタは単3形アルカリ乾電池(別売)または シャープACアダプター EA-32A(別売)で動作します。

<u>注意:ACアダプターは、最寄りのシャープ販売店でお求め下さい。</u>

オートパワーオフ機能

プリンタは電池の消耗を少なくするため、約6分間印字を行わないと、自動的に電源 がOFFされます(電源ランプ消灯)。(ACアダプターで使用している時も同様。) オートパワーオフ機能が働いた時は、紙送りキーを押すと電源が入ります(電源ラン プ点灯)。

プリンタの電源がOFFの状態でV550を操作するとプリンタエラーが発生し機能 が停止してしまいます。プリンタの電源ランプを確認してから操作してください。 機能が停止した場合はプログラムスタートキー(F1)~F8)を押して初めから やり直してください。

#### 7-4.ACアダプターの接続のしかた

ACアダプター(EA-32A)をお使いいただくことにより、家庭用電源"AC100V"で ご使用いただけます。

V550およびプリンタの電源を切ってから、ACアダプター接続端子カバーを矢印のように開き、矢印、の順に接続してください。

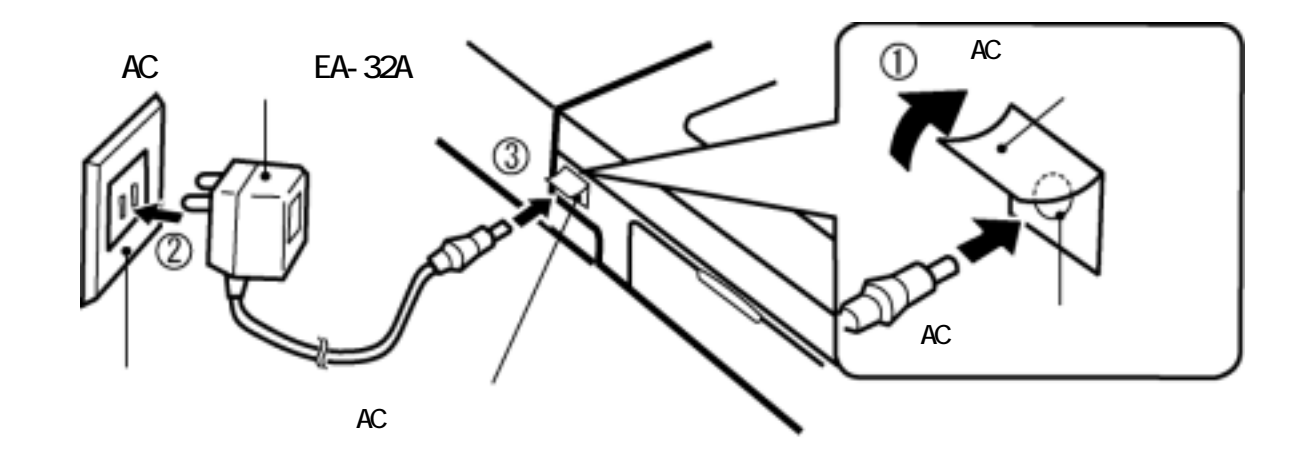

#### 『ご注意

ACアダプター (EA-32A)以外のACアダプターを使用しないでください。故障の 原因になります。

ACアダプター (EA-32A)を他の機器に使用しないでください。その機器を壊す恐れがあります。

使用しないときは、ACアダプターをコンセントおよびACアダプター接続端子から 外しておいてください。

印字中にACアダプターの抜き差し(コンセントやACアダプター接続端子から)をしないでください。印字が中断されることがあります。

### 7-5.ロールペーパーの取り付けかた

ペーパーカバーを開きます。

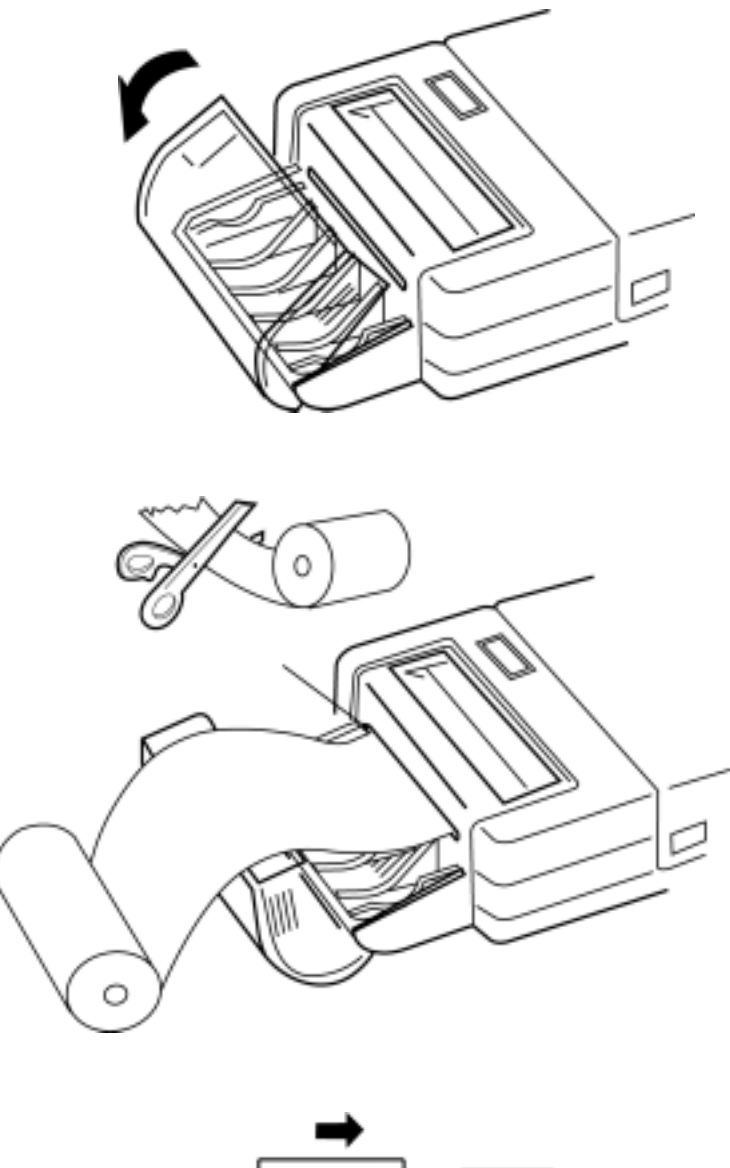

入口にまっすぐ差し込みます。 ロールペーパーの先端が曲がっ ていたり、しわになっていると 入りません。

ロールペーパーの先端をまっすぐに切ったのち、ロールペーパー挿

『ご注意

ロールペーパーは、必ず指定の物 をご使用ください。( 次ページ) 指定外のロールペーパーを使用す ると、紙づまりを起すなど、故障 の原因となります。

プリンタの電源スイッチを入れ、 紙送りキーを押してロールペーパ ーの先端がペーパーカッターから 2~3cm出るまで送ってください。

ロールペーパーをペーパーケース に入れ、ペーパーカバーを閉じま す。

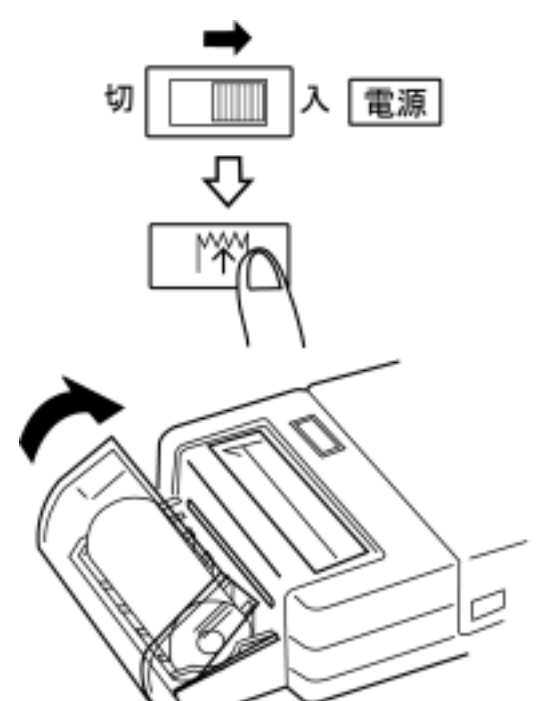

#### 『ご注意

ペーパーフリー機構。 プリンタからロールペーパーを抜き取る場合は、ペーパーケースー側のロールペーパ ーを切り取り、残りをペーパーカッター側にまっすぐ引き抜いてください。(ペーパ ーケース側に引かないでください。)

ロールペーパーは、お買いあげの販売店で、プリンタの仕様に合った もの【ヤマヨ・ロールペーパー SRP-10(10個入り)】をお 買い求めください。

#### 7-6.紙づまりが起きたときは

ペーパーカッターを図の矢印の方 向に押してスライドさせ、取り外 します。

ペーパーケース側のロールペーパ ーを切り取ります。

ペーパーをペーパーカッターをは ずした所から引き抜きます。

ペーパーカッターを元どおり取り 付けます。

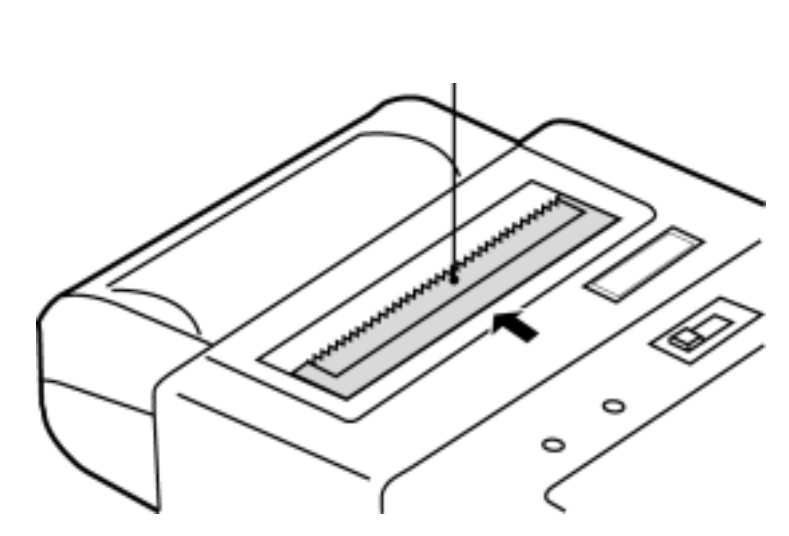

#### 7-7.プリンタの仕様

| 品 名 <b>即利用</b> BOY V550 <b>専用プリンタ</b> SV - P550 |
|-------------------------------------------------|
| (SHARP CE-VP10)                                 |
| 印字方式 感熱シリアル方式:用紙幅58mm                           |
| 電 源 DC6V:単3アルカリ乾電池4本(別売)または、                    |
| シャープACアダプター EA-32(別売)                           |
| 印字速度 0.6行/秒                                     |
| 連続使用 約3時間(約7,000行) 単3アルカリ乾電池使用時。                |
| 外形寸法 幅99×奥行265.5×高さ37.8                         |
| 重 量 約480g(電池、ロールペーパー含まず)                        |
| 付 属 品  ロールペーパー(  30mm) 1個、取扱説明書                 |

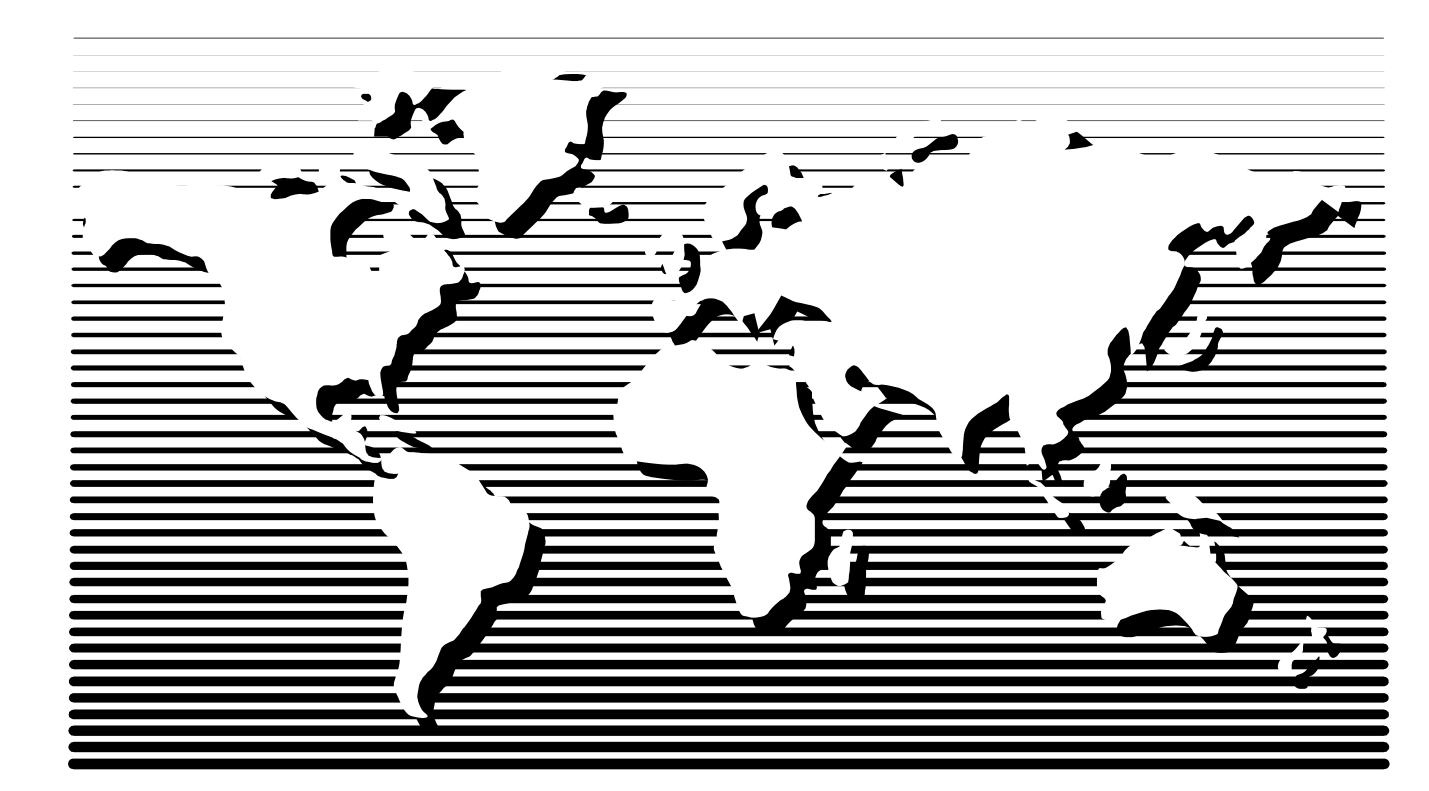

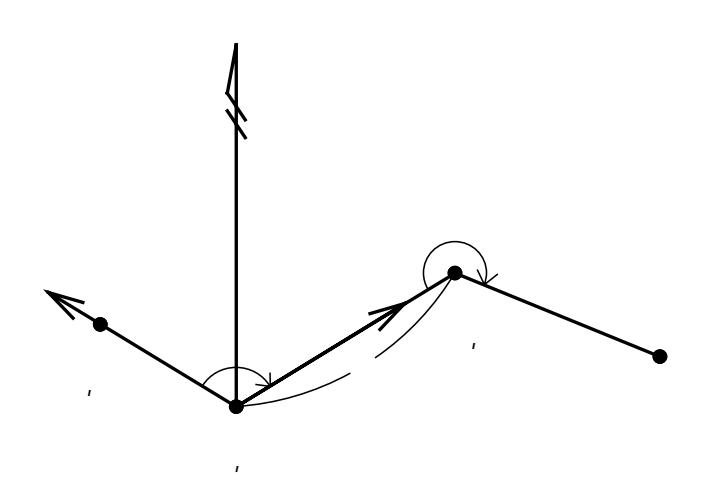

既知点(No1)座標X,Yを入力。
後視点(No2)座標X,Yを入力。この時X = ?
の表示に対し ● ENTER と入力すると
T = \_\_と表示が変わり、方向角Tの入力に切替わります。(No1からNo2への出射方向角)
測点までの夾角A、距離Sを入力。
測点の座標X,Y、方向角Tを出力。
出力後 へ戻ります。

### F2-2 放射トラバース

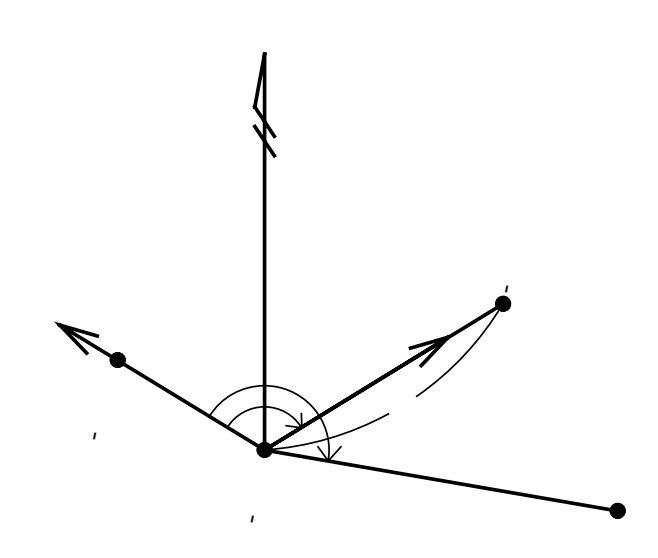

既知点(No1)座標X,Yを入力。
後視点(No2)座標X,Yを入力。この時X = ?
の表示に対し ○ ENTER と入力すると
T = \_\_と表示が変わり、方向角Tの入力に切替わります。(No1からNo2への出射方向角)
測点までの夾角A、距離Sを入力。
測点の座標X,Y、方向角Tを出力。
出力後 へ戻ります。

操作例

放射トラバースの場合は手順1で F222 と入力してください。尚、手順10の出力結果が異なります。

| 手順 | 表示              | キー操作             |                           |
|----|-----------------|------------------|---------------------------|
| 1  | 電卓              |                  |                           |
|    | 0.              | F2 1             | プログラムの呼び出し [開放トラバース]      |
| 2  | 手入力…1           |                  |                           |
|    | 登録より・・・ 2       |                  |                           |
|    | 終了0             |                  |                           |
|    |                 |                  |                           |
|    | 処理 No. ?        | 1                | 手入力なので ① を入力。             |
| 3  | No. = 1         |                  |                           |
|    | キチテン            |                  |                           |
|    | X=?             | 120 (ENTER)      | 既知点No1座標X                 |
|    | Y=              | 130 (ENTER)      |                           |
|    | Yes(=) / No     | (YES) ((ENTER))  | NO)の場合はX = ? へ戻り 再入力。     |
| 4  | No. = 2         |                  |                           |
|    | コウシテン           |                  |                           |
|    | ( 赤ウコウ X= . )   |                  |                           |
|    | X=?             | 150 (ENTER)      | 後視点No2座標Ⅹ                 |
|    | Y=              | 110 (ENTER)      | 後視点No2座標Y                 |
|    | Yes(=) / No     | (YES) ( (ENTER)) | NO)の場合はX = ? へ戻り 再入力。     |
| 5  | No. = 3         |                  |                           |
|    | キョウカク (オワリ= 0)  |                  |                           |
|    | A=              | 65. 3527 (ENTER) | 夾角 A 65 ° 35 27           |
|    | -<br>+3U        |                  |                           |
|    | S=              | 25. 45 (ENTER)   | 」<br>距離 S   25. 45m       |
|    | Yes(=) / No     |                  | NO)の場合はA = へ戻り再入力。        |
| 6  | T= 31-54-03     |                  |                           |
|    | X= 141.606      |                  | 測点No3の座標X                 |
|    | Y= 143. 449     |                  | 測点No3の座標Y                 |
|    | = キーヲ オシテクタ サイ  | (ENTER)          |                           |
| 7  |                 |                  |                           |
|    | ኑ <b>ሳበ</b> ク ? |                  |                           |
|    |                 |                  |                           |
|    | Yes(=) / No     | YES (ENTER)      | NO)の場合は登録せずに手順9へ。         |
| 8  |                 |                  |                           |
|    | トゥロク No.=**     |                  | 登録No.**に手順6の計算結果(座標値)を登録。 |
|    |                 |                  |                           |
|    | = +-ヲ オシテクダサイ   | (ENTER)          |                           |

| 手順 | 表示              | キー操作          |                                              |
|----|-----------------|---------------|----------------------------------------------|
| 9  | No. = 4         |               |                                              |
|    | キョウカク (オワリ= 0)  |               |                                              |
|    | A= _            | 200 (ENTER)   | 夾角 A 200 ° 00 00                             |
|    | ねり              |               |                                              |
|    | S=              | 100 (ENTER)   | 距離 S 100m                                    |
|    | Yes(=) / No     | (ENTER)       | NO の場合はA = _へ戻り再入力。                          |
| 10 | T= 51-54-03     |               | 測点№3座標から測点№4座標への方向角⊺                         |
|    | X= 203. 308     |               | 測点№4の座標X   <sub>放射トラバース</sub> \ T= 166-18-36 |
|    | Y= 222. 143     |               | 測点No4の座標γ の場合の出力。 X= 22.841                  |
|    | = +-ヲ オシテクダサイ   | (ENTER)       | 112, 1001, 1004 / Y= 153.667                 |
| 11 |                 |               |                                              |
|    | ኑ <b>ኃ</b> በታ ? |               |                                              |
|    |                 |               |                                              |
|    | Yes(=) / No     | (ENTER)       | NO)の場合は登録せずに手順13へ。                           |
| 12 |                 |               |                                              |
|    | トゥロク No.= **    |               | 登録No.**に手順10の計算結果(座標値)を登録。                   |
|    |                 |               |                                              |
|    | = +-ヲ オシテクダサイ   | (ENTER)       |                                              |
| 13 | No. = 5         |               |                                              |
|    | キョウカク (オワリ= 0)  |               |                                              |
|    | A= _            | 0 ENTER ENTER | 計算終了。電卓モード へ戻ります。                            |

### 出射方向角下の入力に切り替える場合は、以下の手順が異なります。

| 手順   | 表示          | ź | +    | _                         | 操      | 作           |                              |
|------|-------------|---|------|---------------------------|--------|-------------|------------------------------|
| 4    | No. = 2     |   |      |                           |        |             |                              |
|      | コウシテン       |   |      |                           |        |             |                              |
|      | (ホウコウ X= .) | ) |      |                           |        |             |                              |
|      | X=?         |   |      | ·                         | EN (EN | ITER)       | 出射方向角の入力なので X = ?の表示に対し 🕩    |
|      | Y=          |   |      |                           |        |             | ENTER) と入力し T = _ の表示に切り替える。 |
| 4. 5 | No. = 2     |   |      |                           |        |             |                              |
|      | コウシテン       |   |      |                           |        |             |                              |
|      | (ホウコウ X= .) | ) |      |                           |        |             |                              |
|      | ホウコウカク      |   |      |                           |        |             |                              |
|      | T= _        |   | 326. | 1836                      | 6 (EN  | <b>ITER</b> | No1からNo2への出射方向角⊺ 326°18 36   |
|      | Yes(=) / No | 0 | YES  | $\overline{\mathbf{S}}$ ( | ENTE   | R))         | NO)の場合はX = ? へ戻り再入力。         |

#### 登録座標を使用する場合は、以下の手順が異なります。

例)登録No.1にX=120,Y=130、登録No.2にX=150,Y=110が登録されている場合。

| 1/3/1        |              |     |         | =10, 100, |                              |
|--------------|--------------|-----|---------|-----------|------------------------------|
| 手順           | 表示           |     | + -     | 操作        |                              |
| 2            | 手入力…         | 1   |         |           |                              |
|              | 登録より・・・      | 2   |         |           |                              |
|              | 終 了 …        | 0   |         |           |                              |
|              |              |     |         |           |                              |
|              | 処理 No. ?     |     |         | 2         | 登録座標を使用するので ② を入力。           |
| 3            | End No. = ** |     | 登録点数    | ι         | 例) 登録No. 1, X=120, Y=130を使用。 |
|              | No. = 1      |     |         |           |                              |
|              | キチテン         |     |         |           |                              |
|              | No= ?        |     | 1       | ENTER     | 使用する座標データの登録No.を入力。          |
| <b>3</b> . 5 | End No. = ** |     |         |           |                              |
|              | No. = 1      |     |         |           |                              |
|              | キチテン         |     |         |           |                              |
|              | X= 120.      | 000 |         |           | 座標X                          |
|              | Y= 130.      | 000 |         |           | 座標Y                          |
|              | Yes(=) / No  |     | YES (   | ENTER)    | NO の場合は手順3へ戻り再入力。            |
| 4            | End No. = ** |     | 登録点数    | ł         | 例)登録No. 2, X=150, Y=110を使用。  |
|              | No. = 2      |     |         |           |                              |
|              | コウシテン        |     |         |           |                              |
|              | (ホウコウ No= .) | )   |         |           |                              |
|              | No= ?        |     | 2       | ENTER     | 使用する座標データの登録No.を入力。          |
| 4. 5         | End No. = ** |     |         |           |                              |
|              | No. = 2      |     |         |           |                              |
|              | コウシテン        |     |         |           |                              |
|              | (ホウコウ No= .) | )   |         |           |                              |
|              | X= 150.      | 000 |         |           | 座標X                          |
|              | Y= 110.      | 000 | <u></u> |           | 座標Y                          |
|              | Yes(=) / No  |     | YES ((  | ENTER))   | NO)の場合は手順4へ戻り再入力。            |

### F2-3 | 連続逆計算

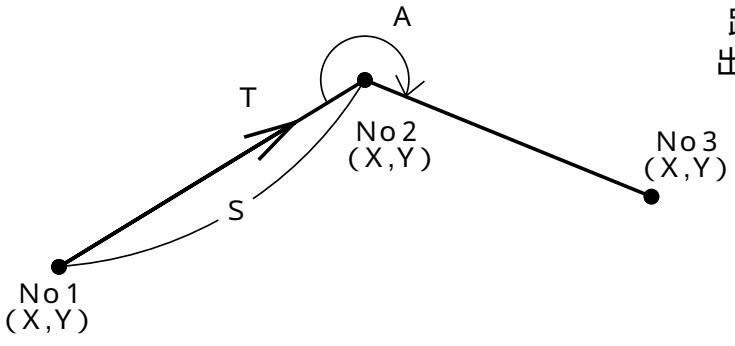

No1座標X,Yを入力。 No2座標X,Yを入力。 距離S、方向角Tを出力。 No3座標X,Yを入力。 距離S、方向角T、夾角Aを出力。 出力後 へ戻り、No4以降の座標X,Yを入力。

#### F2-4 │ 放射逆計算

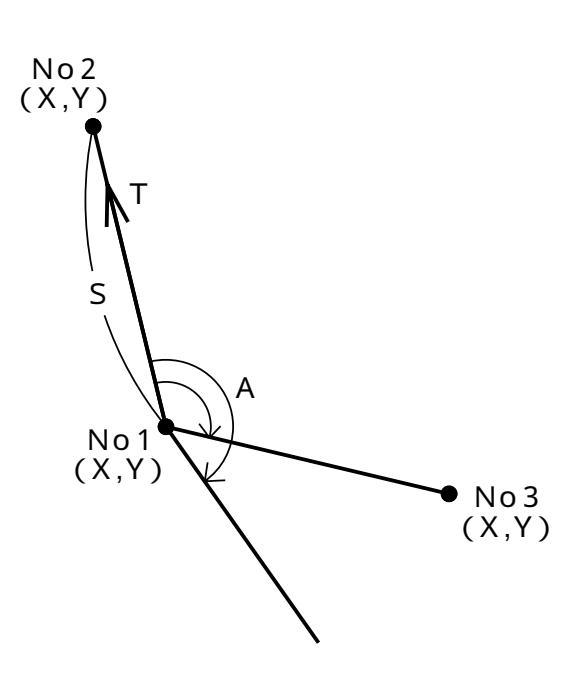

No1座標X,Yを入力。 No2座標X,Yを入力。 距離S、方向角Tを出力。 No3座標X,Yを入力。 距離S、方向角T、夾角Aを出力。 出力後 へ戻り、No4以降の座標X,Yを入力。

### 操作例

放射逆計算の場合は手順1で F24 と入力してください。尚、手順6の出力結果が 異なります。

| 手順 | 表示             | キー操作              |                                     |
|----|----------------|-------------------|-------------------------------------|
| 1  | 電卓             |                   |                                     |
|    | 0.             | F2 3              | プログラムの呼び出し[連続逆計算]                   |
| 2  | 手入力・・・1        |                   |                                     |
|    | 登録より ・・・ 2     |                   |                                     |
|    | 終了0            |                   |                                     |
|    |                |                   |                                     |
|    | 処理 No. ?       | 1                 | 手入力なので ① を入力。                       |
| 3  | No. = 1        |                   |                                     |
|    | X=?            | 100 (ENTER)       | No1座標X                              |
|    | Y=             | 100 (ENTER)       | No1座標Y                              |
|    | Yes(=) / No    | (YES) (ENTER)     | NO<br>の場合はX = ? へ戻り 再入力。            |
| 4  | No. = 2        |                   |                                     |
|    | X=?            | 200 ENTER         | №2座標X                               |
|    | Y=             | 200 (ENTER)       | No2座標Y                              |
|    | Yes(=) / No    | (YES) (ENTER)     | NO の場合はX = ? へ戻り 再入力。               |
| 5  | S= 141. 421    |                   | No1座標から No2座標までの距離 S                |
|    | T= 45-00-00    |                   | No1座標からNo2座標への方向角⊺                  |
|    |                |                   |                                     |
|    | = キーヲ オシテクタ サイ | (ENTER)           |                                     |
| 6  | No. = 3        |                   |                                     |
|    | (オワリ X= -)     |                   |                                     |
|    | X=?            | 130 (ENTER)       | No3の座標X                             |
|    | Y=             | 250 (ENTER)       | No3の座標Y                             |
|    | Yes(=) / No    | (YES) (ENTER)     | <u>NO</u> の場合はX = ? へ戻り再入力。         |
| 7  | S= 86. 023     |                   | No2座標からNo3座標までの距離S                  |
|    | T= 144-27-44   |                   | No2座標からNo3座標への方向角⊺                  |
|    | A= 279-27-44   |                   | 夾角A 放射逆計算の場合の出力. S= 152.971         |
|    |                |                   | TはNo1からNo3への方向角 / T= 78-41-24       |
|    | = キーヲ オシテクタ サイ | (ENTER)           | <u>SIGNO1からNo3までの距離</u> A= 33-41-24 |
| 8  | No. = 4        |                   |                                     |
|    | (オワリ X= -)     |                   |                                     |
|    | X= ?           | - (ENTER) (ENTER) | 計算終了。電卓モード へ戻ります。                   |
|    | Y=             |                   |                                     |

### F3-1 | 直線と直線の交点計算

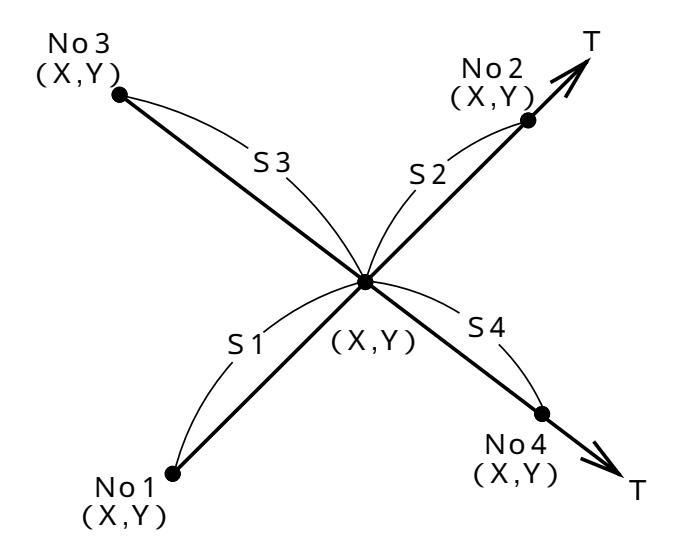

No1座標X,Yを入力。

No2座標X,Yを入力。この時X = ?の表示に 対し・ENTER と入力するとT = \_\_と表示 が変わり、方向角Tの入力に切替わります。 No3座標X,Yを入力。 No4座標X,Yを入力。この時X = ?の表示に 対し・ENTER と入力するとT = \_\_と表示 が変わり、方向角Tの入力に切替わります。 交点座標X,Yを出力。 交点を標X,Yを出力。 交点までの距離S1、S2、S3、S4を出 力。ただし、No2または、No4座標を方向角入 力で行なった場合、それぞれS2、S4は表 示しません。 出力後 へ戻ります。

#### 操作例

「直線・3点1方向角交点計算」の場合。

| 手順 | 表      | 示     | +   | —    | 操         | 作     |                              |
|----|--------|-------|-----|------|-----------|-------|------------------------------|
| 1  | 電卓     |       |     |      |           |       |                              |
|    |        | 0.    |     | (    | <u>F3</u> | 1     | プログラムの呼び出し[直線と直線の交点計算]       |
| 2  | 手入力    | ••• 1 |     |      |           |       |                              |
|    | 登録より   | ••• 2 |     |      |           |       |                              |
|    | 終 了    | ••• 0 |     |      |           |       |                              |
|    |        |       |     |      |           |       |                              |
|    | 処理 No. | ?     |     |      |           | 1     | 手入力なので (1) を入力。              |
| 3  | No. =  | 1     |     |      |           |       |                              |
|    | チョクセン  |       |     |      |           |       |                              |
|    | X=?    |       |     | 100  | ) (El     | VTER) | No1座標X                       |
|    | Y=     |       |     | 100  | E         | NTER) | No1座標Y                       |
|    | Yes(=) | / No  | YES | D (( | ENTI      | R)    | <u>NO</u> の場合はX = ? へ戻り 再入力。 |

| 手順 | 表示                          | キ ー 操 作         |                              |
|----|-----------------------------|-----------------|------------------------------|
| 4  | No. = 2                     |                 |                              |
|    | チョクセン                       |                 |                              |
|    | (ホウコウ X= .)                 |                 |                              |
|    | X=?                         | 200 (ENTER)     | No2座標X                       |
|    | Y=                          | 200 (ENTER)     | No2座標Y                       |
|    | Yes(=) / No                 | (YES) (ENTER))  | NO)の場合はX = ? へ戻り 再入力。        |
| 5  | No. = 3                     |                 |                              |
|    | チョクセン                       |                 |                              |
|    | (オワリ X= -)                  |                 |                              |
|    | X=?                         | 220 (ENTER)     | No3座標X                       |
|    | Y=                          | 50 (ENTER)      | No3座標Y                       |
|    | Yes(=) / No                 | (YES) (ENTER))  | NO)の場合はX = ? へ戻り 再入力。        |
| 6  | No. = 4                     |                 |                              |
|    | チョクセン                       |                 |                              |
|    | (ホウコウ X= .)                 |                 |                              |
|    | X=?                         | • (ENTER)       | 方向角の入力なので X = ?の表示に対し 💽      |
|    | Y=                          |                 | ENTER) と入力し T = _ の表示に切り替える。 |
| 7  | No= 4 (ホウコウ =.)             |                 |                              |
|    | チョクセン                       |                 |                              |
|    | (ホウコウ X= .)                 |                 |                              |
|    | ホウコウカク                      |                 |                              |
|    | T= _                        | 130 (ENTER)     | No3座標からNo4座標への方向角⊺           |
|    | Yes(=) / No                 | (YES) ((ENTER)) | NO)の場合は手順5へ戻り再入力。            |
| 8  |                             |                 |                              |
|    | X= 142.437                  |                 | 交点座標X                        |
|    | Y= 142.437                  |                 | 交点座標♀                        |
|    |                             |                 |                              |
|    | = キーヲ オシテクタ サイ              | (ENTER)         |                              |
| 9  |                             |                 |                              |
|    | S1= 60. 014                 |                 | No1座標から交点座標までの距離S1           |
|    | S2= 81.407                  |                 | No2座標から交点座標までの距離S2           |
|    | S3= 120.667                 |                 | No3座標から交点座標までの距離53           |
|    |                             |                 |                              |
|    | = +-7 オシテクタ <sup>・</sup> サイ | (ENTER)         |                              |
| 10 |                             |                 |                              |
|    | ኑ <b>ሳ</b> በታ ?             |                 |                              |
|    |                             |                 |                              |
|    | Yes(=) / No                 | (YES) (ENTER))  | NO)の場合は登録せずに手順12へ。           |

| 手順 | 表示            | + -   | 操     | 作     |                            |
|----|---------------|-------|-------|-------|----------------------------|
| 11 |               |       |       |       |                            |
|    | トウロク No.= **  |       |       |       | 登録No. **に手順8の計算結果(座標値)を登録。 |
|    |               |       |       |       |                            |
|    | = キーヲ オシテクダサイ |       | Œ     | NTER) |                            |
| 12 | No. = 3       |       |       |       |                            |
|    | チョクセン         |       |       |       |                            |
|    | (オワリ X= -)    |       |       |       |                            |
|    | X=?           | - ENT | ER)(E | NTER) | 計算終了。電卓モード へ戻ります。          |
|    | Y=            |       |       |       |                            |

No2座標の入力時(手順4)のX = ?の表示に対し、 ○ENTER と入力して方向角の入力に 切り替えて、方向角Tの入力を行なった場合は、No4座標を入力してください。

「直線・4点交点計算」の場合は、手順6でNo4座標を入力してください。その場合、手順9 でNo4座標から交点座標までの距離54も出力します。操作例は、以下の手順が異なります。

| 手順 | 表       | 示        | + -     | 操作        |                       |
|----|---------|----------|---------|-----------|-----------------------|
| 6  | No. =   | 4        |         |           |                       |
|    | チョクセン   |          |         |           |                       |
|    | ( ホウコ ! | ) X= .)  |         |           |                       |
|    | X=?     |          | 155. 72 | 0 (ENTER) | №4座標X                 |
|    | Y=      |          | 126. 60 | 6 ENTER   | No4座標Y                |
|    | Yes(=   | :) / No  | (YES) ( | (ENTER)   | NO の場合はX = ? へ戻り 再入力。 |
| 9  |         |          |         |           |                       |
|    | S1=     | 60. 014  |         |           | No1座標から交点座標までの距離S1    |
|    | S2=     | 81. 407  |         |           | No2座標から交点座標までの距離S2    |
|    | S3=     | 120. 667 |         |           | No3座標から交点座標までの距離S 3   |
|    | S4=     | 20. 665  |         |           | No4座標から交点座標までの距離S4    |
|    |         |          |         |           |                       |
|    | = +-7   | オシテクタ サイ |         | (ENTER)   |                       |

「直線・2点2方向角交点計算」の場合は、それぞれ、No2座標、No4座標の入力時(手順4、 手順6)のX = ?の表示に対し、()(ENTER) と入力し、方向角の入力に切り替えて方向角 Tを入力してください。ただし、その場合は、距離S2、S4は出力しません。操作例は、 以下の手順が異なります。

| 手順 | 表     |      | 示   | # | - | 操 | 作     |                             |
|----|-------|------|-----|---|---|---|-------|-----------------------------|
| 4  | No. = | 2    |     |   |   |   |       |                             |
|    | チョクセン |      |     |   |   |   |       |                             |
|    | (ホウコウ | X= . | . ) |   |   |   |       |                             |
|    | X=?   |      |     |   | · |   | NTER) | 方向角の入力なので X = ?の表示に対し 🗔     |
|    | Y=    |      |     |   |   |   |       | ENTER と入力し T = _ の表示に切り替える。 |

| 手順   | 表      | 示           | キー操作          |                                         |
|------|--------|-------------|---------------|-----------------------------------------|
| 4. 5 | No= 4  | ( ホウコウ =. ) |               |                                         |
|      | チョクセン  |             |               |                                         |
|      | (ホウコウ  | λ X= .)     |               |                                         |
|      | ホウコウカク | 1           |               |                                         |
|      | T= _   |             | 45 (ENTER     | No1座標からNo2座標への方向角⊺                      |
|      | Yes(=  | =) / No     | (YES) (ENTER) | ■ ○ ○ ○ ○ ○ ○ ○ ○ ○ ○ ○ ○ ○ ○ ○ ○ ○ ○ ○ |
| 9    |        |             |               |                                         |
|      | S1=    | 60. 014     |               | No1座標から交点座標までの距離S1                      |
|      |        |             |               |                                         |
|      | S3=    | 120. 667    |               | No3座標から交点座標までの距離53                      |
|      |        |             |               |                                         |
|      |        |             |               |                                         |
|      | = +-7  | オシテクタ サイ    | (ENTER        |                                         |

は、白金九〇%、イ 「た直径」」 「た直径」」 しい質量の単位」 「 「 「 」 は年質 い単 <del>|</del>位系) kilogram S キログラム(な では質量 外にある国際度量衡局の地下に三九ハットル、高さ三九ハットルの円い に 5単位」 !限ってこの特例を認 国際キログラム原器
型際キログラム原器 <sup>3</sup>%の合金で じめて

## F3-2 円と直線の交点計算

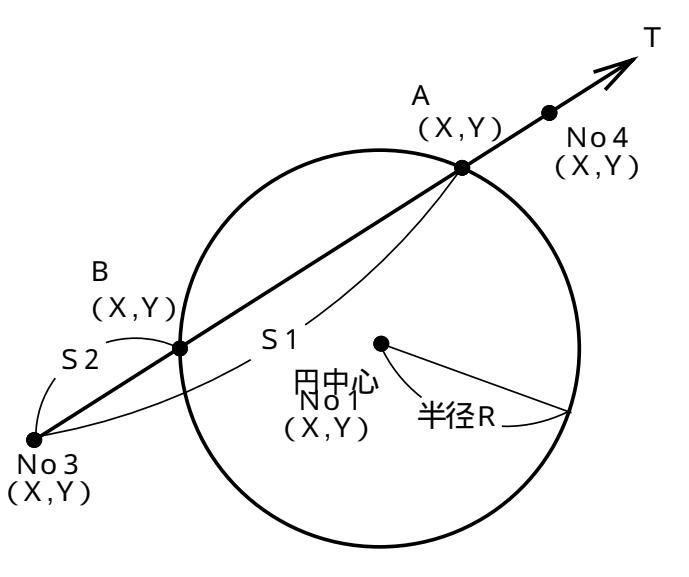

円中心(No1)座標X,Yを入力。
半径Rを入力。
No3座標X,Yを入力。
No4座標X,Yを入力。この時X = ?の表示に
対し・ENTER と入力するとT = \_\_と表示
が変わり、方向角Tの入力に切替わります。
A点の交点座標までの距離S1、A点の交点
座標X,Yを出力。
B点の交点座標までの距離S2、B点の交点
座標X,Yを出力。ただし、No4座標を方向角

入力で行なった場合、S2は表示しません。 出力後 へ戻ります。

| 手順 | 表        | 示      | + -     | 操      | 作           |                       |
|----|----------|--------|---------|--------|-------------|-----------------------|
| 1  | 電卓       |        |         |        |             |                       |
|    |          | 0.     |         | (F3)   | 2           | プログラムの呼び出し[円と直線の交点計算] |
| 2  | 手入力      | ••• 1  |         |        |             |                       |
|    | 登録より     | ••• 2  |         |        |             |                       |
|    | 終 了      | •••• 0 |         |        |             |                       |
|    |          |        |         |        |             |                       |
|    | 処理 No.   | ?      |         |        | 1           | 手入力なので 1)を入力。         |
| 3  | No. =    | 1      |         |        |             |                       |
|    | IV ቻ፯ዕ୬ን |        |         |        |             |                       |
|    | X=?      |        | 16      | 50 (El | VTER)       | No1座標X                |
|    | Y=       |        | 14      | 10 (El | VTER)       | No1座標Y                |
|    | Yes(=)   | / No   | (YES) ( | ENT    | R)          | NO の場合はX = ? へ戻り 再入力。 |
| 4  |          |        |         |        |             |                       |
|    | ハンケイ     |        |         |        |             |                       |
|    | R= _     |        | 8       | 30 El  | VTER)       | 半径 R                  |
|    |          |        |         |        |             |                       |
|    | Yes(=)   | / No   | (YES) ( | ENT    | <u>R</u> )  | NO の場合はR = _へ戻り再入力。   |
| 5  | No. =    | 3      |         |        |             |                       |
|    | チョクセン    |        |         |        |             |                       |
|    | (オワリ X=  | = -)   |         |        |             |                       |
|    | X=?      |        | 10      | 0 (El  | NTER)       | No3座標X                |
|    | Y=       |        | 10      | 00 E   | <b>NTER</b> | No3座標Y                |
|    | Yes(=)   | / No   | (YES) ( | ENTE   | ER)         | NO)の場合はX = ? へ戻り 再入力。 |

| 手順 | 表               | 示        | + -     | 操作         |                           |
|----|-----------------|----------|---------|------------|---------------------------|
| 6  | No. =           | 4        |         |            |                           |
|    | チョクセン           |          |         |            |                           |
|    | (ホウコウ           | X= .)    |         |            |                           |
|    | X=?             |          | 200     | ENTER      | No4座標X                    |
|    | Y=              |          | 250     | ENTER      | No4座標Y                    |
|    | Yes(=)          | / No     | (YES) ( | ENTER)     | NO の場合はX = ? へ戻り 再入力。     |
| 7  |                 |          |         |            |                           |
|    | S1=             | 141. 602 |         |            | No3座標からA点の交点座標までの距離S1     |
|    | X=              | 178. 547 |         |            | A点の交点座標X                  |
|    | Y=              | 217. 820 |         |            | A 点の交点座標Y                 |
|    |                 |          |         |            |                           |
|    | = +-7 7         | トシテクタ サイ |         | (ENTER)    |                           |
| 8  |                 |          |         |            |                           |
|    | S2              | 8. 474   |         |            | No3座標からB点の交点座標までの距離S2     |
|    | =X=             | 95 299   |         |            | B 点の交点座標X                 |
|    | Y=              | 92. 949  |         |            | B 点の交点座標Y                 |
|    |                 |          |         |            |                           |
|    | = +-7 7         | トシテクタ サイ |         | (ENTER)    |                           |
| 9  |                 |          |         |            | この時の登録は、A,B点の交点座標の両方を指し   |
|    | ኑ <b>ሳ</b> በク ? |          |         |            | ます。                       |
|    |                 |          |         |            |                           |
|    | Yes(=)          | / No     | YES (   | ENTER)     | NO の場合は登録せずに手順12へ。        |
| 10 |                 |          |         |            |                           |
|    | トታロク No.        | =**      |         |            | 登録No.**に手順7の計算結果(座標値)を登録。 |
|    |                 |          |         |            |                           |
|    | = +-7 7         | トシテクタ サイ |         | (ENTER)    |                           |
| 11 |                 |          |         |            |                           |
|    | トታロク No.        | =**      |         |            | 登録No.**に手順8の計算結果(座標値)を登録。 |
|    |                 |          |         |            |                           |
|    | = +-7 7         | トシテクタ サイ |         | (ENTER)    |                           |
| 12 | No. =           | 3        |         |            |                           |
|    | チョクセン           |          |         |            |                           |
|    | (オワリ X          | (= -)    |         |            |                           |
|    | X=?             |          | - ENTE  | R) (ENTER) | 計算終了。 電卓モード へ戻ります。        |
|    | Y=              |          |         |            |                           |

## F3-3 円と円の交点計算

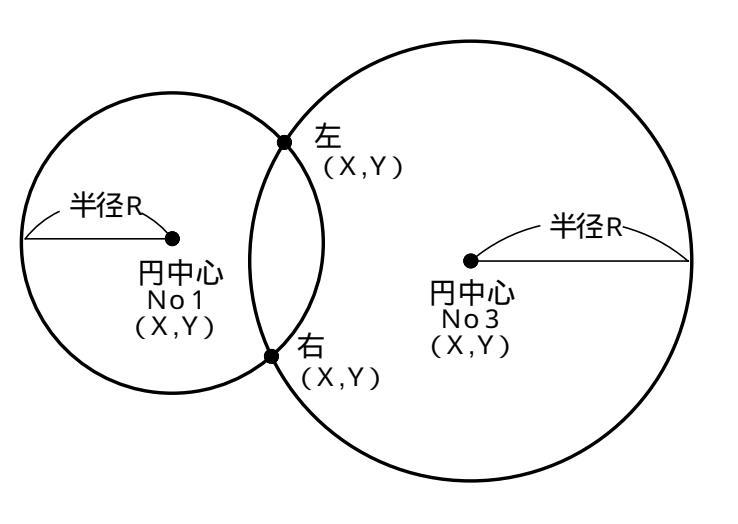

円中心(No1)座標X,Yを入力。 半径Rを入力。 円中心(No3)座標X,Yを入力。 半径Rを入力。 右の交点座標X,Yを出力。 左の交点座標X,Yを出力。 出力後 へ戻ります。

| 手順 | 表示          |    | + -   | 操            | 作     |                       |
|----|-------------|----|-------|--------------|-------|-----------------------|
| 1  | 雷卓          |    |       |              |       |                       |
|    |             | 0. |       | (F3)         | 3     | プログラムの呼び出し[円と円の交点計算]  |
| 2  | 手 入 力・・・    | 1  |       |              |       |                       |
|    | 登録より ・・・    | 2  |       |              |       |                       |
|    | 終 了…        | 0  |       |              |       |                       |
|    |             |    |       |              |       |                       |
|    | 処理 No. ?    |    |       |              | 1     | 手入力なので 1 を入力。         |
| 3  | No. = 1     |    |       |              |       |                       |
|    | IV ቻュウシン    |    |       |              |       |                       |
|    | X=?         |    | 1     | 00 (E        | NTER) | No1座標X                |
|    | Y=          |    | 1     | 00 E         | NTER) | No1座標Y                |
|    | Yes(=) / No | )  | YES   | ( <u>ENT</u> | ER)   | NO の場合はX = ? へ戻り 再入力。 |
| 4  |             |    |       |              |       |                       |
|    | ハンケイ        |    |       |              |       |                       |
|    | R= _        |    | 1     | 00 (E        | NTER) | 半径R                   |
|    |             |    |       |              |       |                       |
|    | Yes(=) / No | )  | YES   | ( <u>ENT</u> | ER))  | NO の場合はR = _へ戻り再入力。   |
| 5  | No. = 3     |    |       |              |       |                       |
|    | IV ቻュウシン    |    |       |              |       |                       |
|    | (オワリ X= -)  |    |       |              |       |                       |
|    | X=?         |    | 2     | 00 E         | NTER) | No3座標X                |
|    | Y=          |    | 2     | 50 E         | NTER) | No3座標Y                |
|    | Yes(=) / No | )  | (YES) | ( (ENT       | ER))  | NO の場合はX = ? へ戻り 再入力。 |

| 手順 | 表示                                                |            | +       | _            | 操    | 作       |                             |
|----|---------------------------------------------------|------------|---------|--------------|------|---------|-----------------------------|
| 6  |                                                   |            |         |              |      |         |                             |
|    | ハンケイ                                              |            |         |              |      |         |                             |
|    | R= _                                              |            |         | 120          | 0 (E | NTER)   | 半径R                         |
|    |                                                   |            | <u></u> |              |      | <u></u> | <u></u>                     |
|    | Yes(=) / No                                       |            | (YES    | 5) (         | ENT  | ER))    | <u> NO</u> の場合はR = _へ戻り再入力。 |
| 7  |                                                   |            |         |              |      |         |                             |
|    | 57                                                |            |         |              |      |         |                             |
|    | X= 91.0                                           | )96        |         |              |      |         |                             |
|    | Y= 199.6                                          | 503        |         |              |      |         | 右の交点座標♀                     |
|    |                                                   |            |         |              | Œ    |         |                             |
|    | = Ŧーナ ヌシェクタ !                                     | 71         |         |              | Ŀ    | NIERJ   |                             |
| 8  |                                                   |            |         |              |      |         |                             |
|    |                                                   |            |         |              |      |         |                             |
|    | X= 195.3                                          | 366        |         |              |      |         |                             |
|    | Y= 130. 0                                         | 90         |         |              |      |         | 左の父点座標Y                     |
|    | +                                                 | ц,         |         |              | Ē    |         |                             |
|    | = +-7 49799 5                                     | <b>7</b> 1 |         |              | Ŀ    | NIERJ   |                             |
| 9  | <b>ነ ተጠለ</b> በ                                    |            |         |              |      |         | この時の登録は、左右の父点座標の両方を指します。    |
|    | רטעי י                                            |            |         |              |      |         |                             |
|    |                                                   |            |         | ۔<br>ا ، آ د |      | <br>דסו |                             |
| 10 | 165(=) / 110                                      |            |         | טו           |      |         |                             |
| 10 | トロロカ No _**                                       |            |         |              |      |         | 登録Nb **に夭順7の計筒対用( 広煙値) た登録  |
|    | 1 747 110. –                                      |            |         |              |      |         | 豆球10. にナ順100日昇和米(座係値)を豆球。   |
|    | <br>  = +−ヲ オシテクタ t                               | ታィ         |         |              | Œ    | NTER)   |                             |
| 11 |                                                   |            |         |              |      |         |                             |
|    | トウロク No.=**                                       |            |         |              |      |         | 登録No. **に手順8の計算結果(座標値)を登録。  |
|    |                                                   |            |         |              |      |         |                             |
|    | = キーヲ オシテクタ セ                                     | ቻብ         |         |              | Œ    | NTER)   |                             |
| 12 | No. = 3                                           |            |         |              |      |         |                             |
|    | <b>Ι</b> Σ Το Το Το Το Το Το Το Το Το Το Το Το Το |            |         |              |      |         |                             |
|    | (オワリ X= -)                                        |            |         |              |      |         |                             |
|    | X=?                                               |            | -Œ      | NTE          | RŒ   | NTER)   | 計算終了。電卓モード へ戻ります。           |
|    | Y=                                                |            |         |              |      |         |                             |

## F6-1-3 単曲線設置計算 長弦オフセット

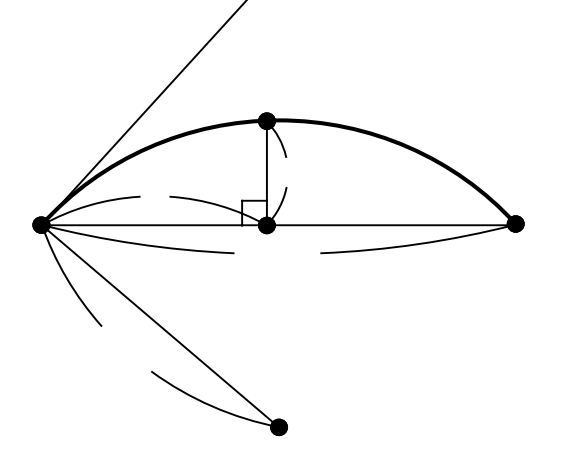

半径R、弦長Lを入力。 距離Xを入力。 オフセットYを出力。 出力後 へ戻ります。

| 手順 | 表       | 示        | + -   | - ł  | 喿 作   |                     |
|----|---------|----------|-------|------|-------|---------------------|
| 1  | 電卓      |          |       |      |       | プログラムの呼び出し          |
|    |         | 0.       | F     | 6) ( | 1 3   | [ 単曲線設置計算 長弦オフセット]  |
| 2  | ハンケイ    |          |       |      |       |                     |
|    | R= _    |          |       | 85   | ENTER | )<br>半径R            |
|    | ゲンチョウ   |          |       |      |       |                     |
|    | L=      |          |       | 100  | ENTER | ]弦長」                |
|    | Yes(=)  | / No     | YES   | (Œ   | NTER) | NO の場合はR = _へ戻り再入力。 |
| 3  | ( オワリ   | X= 0)    |       |      |       |                     |
|    | X= _    |          |       | 10   | ENTER | )<br>距離X            |
| 4  | (オワリ    | X= 0)    |       |      |       |                     |
|    | X=      | 10. 0000 |       |      |       |                     |
|    |         |          |       |      |       |                     |
|    | X=      | 10. 0000 |       |      |       | 距離X                 |
|    | Y=      | 6. 2614  |       |      |       | オフセットY              |
|    | = キーヲ オ | シテクタ゛サイ  |       |      | ENTER |                     |
| 5  | ( オワリ   | X= 0)    |       |      |       |                     |
|    | X= _    |          |       | 20   | ENTER | )<br>距離X            |
| 6  | ( オワリ   | X= 0)    |       |      |       |                     |
|    | X=      | 20. 0000 |       |      |       |                     |
|    |         |          |       |      |       |                     |
|    | X=      | 20. 0000 |       |      |       | 距離X                 |
|    | Y=      | 10. 7912 |       |      |       | オフセットY              |
|    | = キーヲ オ | シテクタ サイ  |       |      | ENTER |                     |
| 7  | (オワリ    | X= 0)    | 0 EN  | TER) | ENTER | ]計算終了。電卓モードへ戻ります。   |
|    | X= _    |          | (ENTE | R)   |       |                     |
|    |         |          |       |      |       |                     |

## F6-1-4 単曲線設置計算 接線オフセット

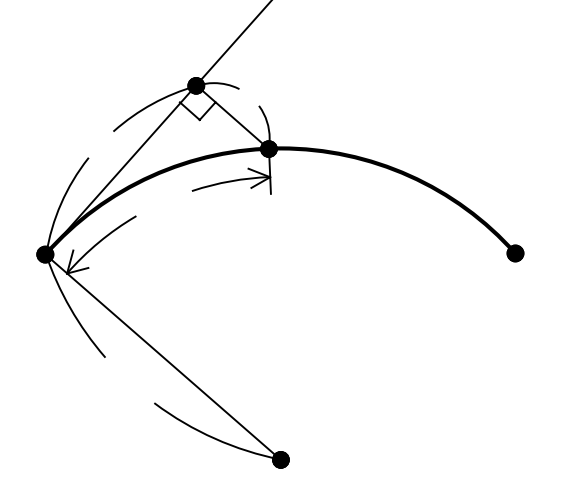

半径Rを入力。 曲線長CLを入力。 距離X、オフセットYを出力。 出力後 へ戻ります。

| 手順  | 表       | 示         | + -     | 操作      |                    |
|-----|---------|-----------|---------|---------|--------------------|
| 1   | 電卓      |           |         |         | プログラムの呼び出し         |
|     |         | 0.        | (F6)    | 14      | [ 単曲線設置計算 接線オフセット] |
| 2 / | いケイ     |           |         |         |                    |
|     | R= _    |           | 120     | (ENTER) | 半径R                |
| 3   | (オワリ    | CL= 0)    |         |         |                    |
| C   | CL= _   |           | 100     | (ENTER) | 距離(曲線長) C L        |
| 4   | (オワリ    | CL= 0)    |         |         |                    |
|     | CL=     | 100. 0000 |         |         |                    |
|     |         |           |         |         |                    |
|     | X=      | 88. 8212  |         |         | 距離X                |
|     | Y=      | 39. 3105  |         |         | オフセットY             |
|     | = +-7 ; | オシテクタ サイ  |         | (ENTER) |                    |
| 5   | (オワリ    | CL= 0)    |         |         |                    |
| C   | CL= _   |           | 120     | ENTER   | 距離(曲線長) C L        |
| 6   | (オワリ    | CL= 0)    |         |         |                    |
|     | CL=     | 120. 0000 |         |         |                    |
|     |         |           |         |         |                    |
|     | X=      | 100. 9765 |         |         | 距離X                |
|     | Y=      | 55. 1637  |         |         | オフセットY             |
|     | = +-7 2 | オシテクタ サイ  |         | (ENTER) |                    |
| 7   | (オワリ    | CL= 0)    | 0 ENTER | ENTER)  | 計算終了。電卓モードへ戻ります。   |
| C   | CL=     |           | (ENTER) |         |                    |

## F6-2-1 クロソイド設置計算 要素偏角

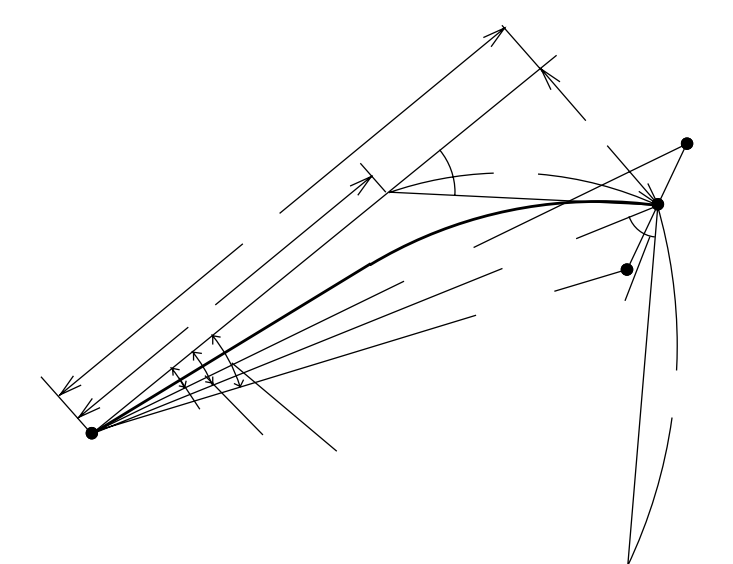

カーブの向き(左右)を指定。

クロソイドパラメータAを入力。

B⊺C点から線上中心杭までの距離(曲線長) S、幅杭までの幅員Wを入力。

接線角TA、DX、DY、短接線長TK、長 接線長TL、幅杭中心角方向の角度THを出 力。

BTC点から線上中心杭の偏角A、距離L、 幅杭までの幅員W、BTC点から右幅杭の偏 角A、距離L、BTC点から左幅杭の偏角A 距離Lを出力。

出力後へ戻ります。

| 手順 | 表             | 示         | キー操作         |     |                            |
|----|---------------|-----------|--------------|-----|----------------------------|
| 1  | 電卓            |           |              |     | プログラムの呼び出し                 |
|    |               | 0.        | F6 2 (       | 1   | [ クロソイド設置計算 要素偏角]          |
| 2  | ミギ カー         | ブ・・ 1     |              |     |                            |
|    | ヒダ リ カー       | ブ・・2      | Ċ            | 1   | カーブの向き(右)を指定。左の場合は 2 を入力。  |
| 3  | パラメータ         |           |              |     |                            |
|    | A= _          |           | 150 (ENT     | ER) | ク ロ ソ イ ド パラ メ ー タ A       |
|    | Yes(=)        | / No      | (YES) (ENTER | ))  | NO の場合はA = _へ戻り再入力。        |
| 4  | ( <b>打り</b> S | i⊨ 0)     |              |     |                            |
|    | +∃IJ          |           |              |     |                            |
|    | S= _          |           | 55 (ENT      | ER) | B T C 点から線上中心杭までの距離(曲線長) S |
|    | ЛЛ            |           |              |     |                            |
|    | ₩             |           | 3 ENT        | ER) | 幅杭までの幅員w                   |
|    | Yes(=)        | / No      | (YES) (ENTER | ))  | NO の場合はS = _へ戻り再入力。        |
| 5  | TA= 3-        | 51-05. 58 |              |     | 接線角⊺ A                     |
|    | DX=           | 54. 9752  |              |     | D X                        |
|    | DY=           | 1. 2320   |              |     | DY                         |
|    | TK=           | 18. 3412  |              |     | 短接線長T K                    |
|    | TL=           | 36. 6753  |              |     | 長接線長⊤∟                     |
|    | TH⊨ 87-       | 25-56. 10 |              |     | 幅杭中心方向の角度T H               |
|    |               |           |              |     |                            |
|    | = キーヲ オ       | ንታንያ ካና   | (ENTI        | ER) |                            |

| 手順 | 表     | 示           | + -     | 操作         |                        |
|----|-------|-------------|---------|------------|------------------------|
| 6  | CA=   | 1-17-01.68  |         |            | B T C 点から 線上中心杭の偏角 A   |
|    | L=    | 54. 9890    |         |            | B ⊺ C 点から 線上中心杭までの距離 L |
|    | ₩     | 3. 0000     |         |            | 幅杭までの幅員w               |
|    | RA=   | 4-24-39.80  |         |            | BTC点から右幅杭の偏角A          |
|    | L=    | 54. 9364    |         |            | B T C 点から 右幅杭までの距離 L   |
|    | L A=3 | 58-10-18.35 |         |            | B T C 点から 左幅杭の偏角 A     |
|    | L=    | 55. 2048    |         |            | B T C 点から 左幅杭までの距離 L   |
|    | = ‡-  | ヲ オシテクタ サイ  |         | (ENTER)    |                        |
| 7  | ( 打   | リS= 0)      |         |            |                        |
|    | ねり    |             | 0 ENTE  | R) (ENTER) | 計算終了。電卓モード へ戻ります。      |
|    | S=    | -           | (ENTER) |            |                        |

## F6-2-2 クロソイド設置計算 長弦オフセット

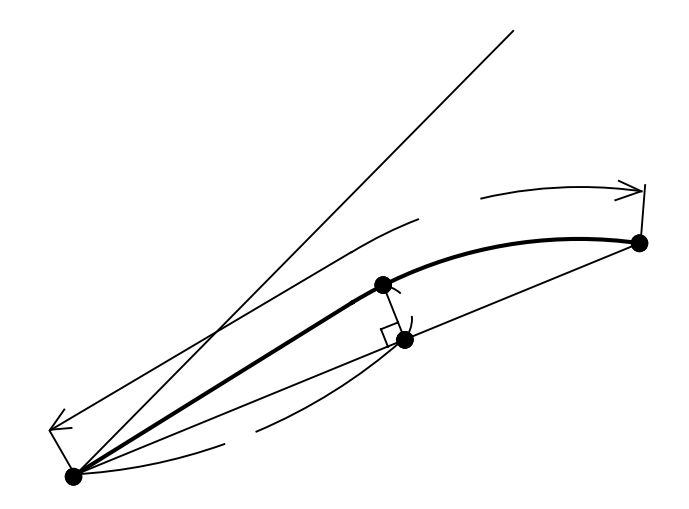

パラメータA、距離(曲線長)CLを入力。 距離Xを入力。 オフセットYを出力。 出力後 へ戻ります。

このプログラムは、複雑な計算処理を必要とする ため結果出力までに多少時間がかかります。

| 手順 | 表え          | ਸ               | + -       | 操作      |                     |
|----|-------------|-----------------|-----------|---------|---------------------|
| 1  | 電卓          |                 |           |         | プログラムの呼び出し          |
|    |             | 0.              | (F6)      | 22      | [クロソイド設置計算 長弦オフセット] |
| 2  | パラメータ       |                 |           |         |                     |
|    | A= _        |                 | 120       | (ENTER) | パラメ ータ A            |
|    | CL=         |                 | 156       | (ENTER) | 距離(曲線長) C L         |
|    | Yes(=) / N  | <b>l</b> o      | (YES) ( ( | ENTER)) | NO の場合はA = _へ戻り再入力。 |
| 3  | (オワリ X= 0   | ))              |           |         |                     |
|    | X= _        |                 | 15        | (ENTER) | 距離X                 |
| 4  | (オワリ X= 0   | ))              |           |         |                     |
|    | X= 15.      | 0000            |           |         | 距離X                 |
|    | Y= 4.       | 2665            |           |         | オフセットY              |
|    |             |                 |           |         |                     |
|    | = キーヲ オシテクタ | "               |           | (ENTER) |                     |
| 5  | (オワリ X= 0   | ))              |           |         |                     |
|    | X= _        |                 | 30        | (ENTER) | 距離X                 |
| 6  | (オワリ X= 0   | ))              |           |         |                     |
|    | X= 30.      | 0000            |           |         | 距離X                 |
|    | Y= 8.       | 2616            |           |         | オフセットY              |
|    |             |                 |           |         |                     |
|    | = キーヲ オシテクタ | <sup>/</sup> サイ |           | (ENTER) |                     |
| 7  | (オワリ X= 0   | ))              | 0 (ENTER  | ENTER   | 計算終了。電卓モード へ戻ります。   |
|    | X= _        |                 | (ENTER)   |         |                     |

# F6-2-3 クロソイド設置計算 接線オフセット

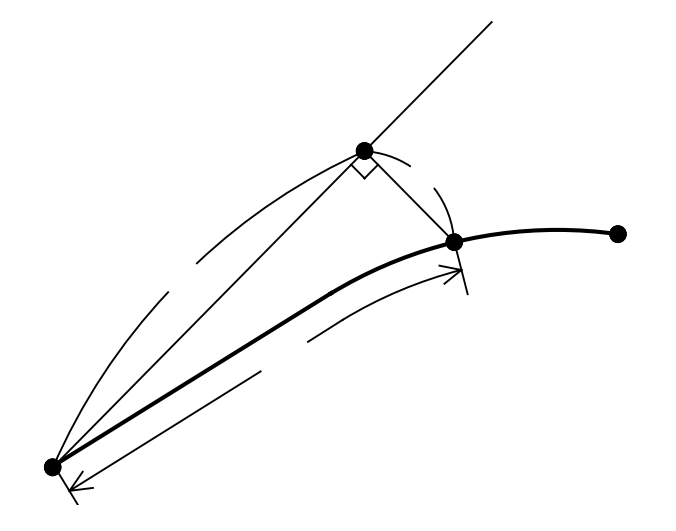

パラメータAを入力。 距離(曲線長)CLを入力。 距離X、オフセットYを出力。 出力後 へ戻ります。

| 手順 | 表示             | キー操作                 |                       |
|----|----------------|----------------------|-----------------------|
| 1  | 電卓             |                      | プログラムの呼び出し            |
|    | 0.             | F6 2 3               | [ クロソイド設置計算 接線オフセット]  |
| 2  | パラメータ          |                      |                       |
|    | A= _           | 160 ( <u>ENTER</u> ) | パラメータA                |
|    | Yes(=) / No    | (YES) (ENTER))       | NO の場合はA = _ へ戻り 再入力。 |
| 3  | (オワリ CL= 0)    |                      |                       |
|    | CL= _          | 88 (ENTER)           | 距離(曲線長) C L           |
| 4  | (オワリ CL= 0)    |                      |                       |
|    | CL= 88.000     | )                    |                       |
|    |                |                      |                       |
|    | X= 87.798      | 9                    | 距離X                   |
|    | Y= 4. 4294     | 1                    | オフセット Y               |
|    | = キーヲ オシテクタ サイ | (ENTER)              |                       |
| 5  | (オワリ CL= 0)    |                      |                       |
|    | CL= _          | 125 (ENTER)          | 距離(曲線長) C L           |
| 6  | (オワリ X= 0)     |                      |                       |
|    | CL= 125.000    | )                    |                       |
|    |                |                      |                       |
|    | X= 123. 840    | )                    | 距離X                   |
|    | Y= 12.631      | 3                    | オフセットY                |
|    | = キーヲ オシテクダサイ  | (ENTER)              |                       |
| 7  | (オワリ CL= 0)    | 0 (ENTER) (ENTER)    | 計算終了。電卓モード へ戻ります。     |
|    | CL= _          | (ENTER)              |                       |

### F7-1 座標 中心·幅杭設置計算 直線

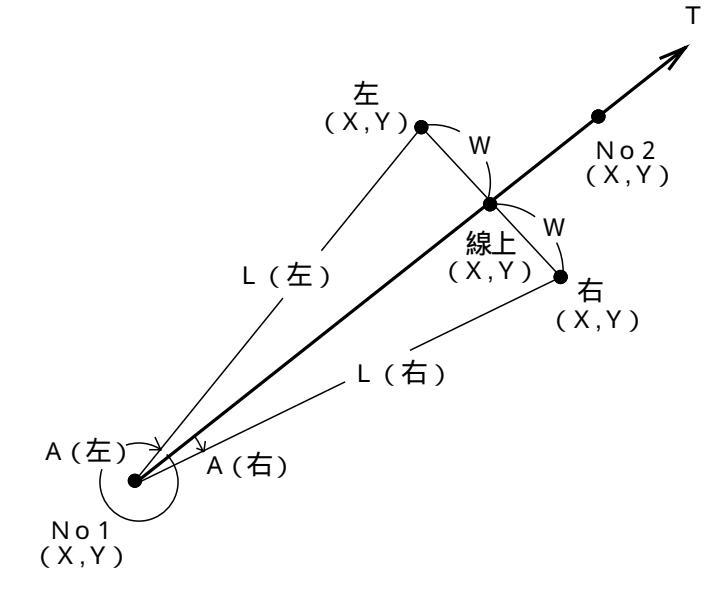

No1座標X,Yを入力。

No2座標X,Yを入力。この時X = ?の表示に 対し・ENTER と入力するとT = \_\_と表示 が変わり、方向角Tの入力に切替わります。 No1座標から線上中心杭までの距離S、幅杭 までの幅員Wを入力。 線上中心杭の座標X,Yを出力。 No1座標から右幅杭までの夾角A、距離L、右

幅杭の座標X,Yを出力。 No1座標から左幅杭までの夾角A、距離L、左

幅杭の座標X,Yを出力。

出力後のへ戻ります。

| 手順 | 表              | 示     | キ ー 操 作        |                       |
|----|----------------|-------|----------------|-----------------------|
| 1  | 電卓             |       |                | プログラムの呼び出し            |
|    |                | 0.    | F7 1           | [ 座標 中心・幅杭設置計算 直線]    |
| 2  | 手入力            | ••• 1 |                |                       |
|    | 登録より           | ••• 2 |                |                       |
|    | 終 了            | ••• 0 |                |                       |
|    |                |       |                |                       |
|    | 処理 No.         | . ?   | 1              | 手入力なので 1 を入力。         |
| 3  | No. =          | 1     |                |                       |
|    | チョクセン          |       |                |                       |
|    | X=?            |       | 100 (ENTER)    | No1座標X                |
|    | Y=             |       | 100 (ENTER)    | №1座標Y                 |
|    | Yes(=)         | / No  | (YES) (ENTER)) | NO の場合はX = ? へ戻り 再入力。 |
| 4  | No. =          | 2     |                |                       |
|    | チョクセン          |       |                |                       |
|    | <b>(ホウコウ</b> ) | X= .) |                |                       |
|    | X=?            |       | 200 (ENTER)    | No2座標X                |
|    | Y=             |       | 200 (ENTER)    | No2座標Y                |
|    | Yes(=)         | / No  | (YES) (ENTER)) | NO の場合はX = ? へ戻り 再入力。 |

| 手順 | 表示              | キ ー 操 作        |                            |
|----|-----------------|----------------|----------------------------|
| 5  | (オワリ S= 0)      |                |                            |
|    | キョリ             |                |                            |
|    | S= _            | 85 (ENTER)     | No1座標から線上中心杭までの距離 S        |
|    | ЛЛ              |                |                            |
|    | ₩               | 4 (ENTER)      | 幅杭までの幅員w                   |
|    | Yes(=) / No     | (YES) (ENTER)) | NO<br>の場合はS = ? へ戻り 再入力。   |
| 6  | センジョウ           |                |                            |
|    | X= 160. 1041    |                | 線上中心杭の座標Ⅹ                  |
|    | Y= 160. 1041    |                | 線上中心杭の座標Ÿ                  |
|    | = キーヲ オシテクタ サイ  | (ENTER)        |                            |
| 7  |                 |                |                            |
|    | ኑ <b>ሳ</b> በク ? |                |                            |
|    |                 |                |                            |
|    | Yes(=) / No     | (YES) (ENTER)) | NO の場合は登録せずに手順9へ。          |
| 8  |                 |                |                            |
|    | トウロク No.=**     |                | 登録No. **に手順6の計算結果(座標値)を登録。 |
|    |                 |                |                            |
|    | = キーヲ オシテクタ サイ  | ENTER          |                            |
| 9  | ミギ              |                |                            |
|    | A= 2-41-39.42   |                | No1座標から右幅杭の夾角A             |
|    | L= 85. 0941     |                | No1座標から右幅杭の距離L             |
|    | X= 157. 2757    |                | 右幅杭の座標X                    |
|    | Y= 162. 9325    |                | 右幅杭の座標∀                    |
|    | = キーヲ オシテクタ サイ  | (ENTER)        |                            |
| 10 |                 |                |                            |
|    | ኑ <b>ሳ</b> በታ ? |                |                            |
|    |                 |                |                            |
|    | Yes(=) / No     | (YES) (ENTER)) | NO の場合は登録せずに手順12へ。         |
| 11 |                 |                |                            |
|    | トウロク No.=**     |                | 登録No.**に手順9の計算結果(座標値)を登録。  |
|    |                 |                |                            |
|    | = キーヲ オシテクタ サイ  | ENTER          |                            |
| 12 | ี<br>เห         |                |                            |
|    | A= 357-18-20.58 |                | No1座標から左幅杭の夾角A             |
|    | L= 85. 0941     |                | No1座標から左幅杭の距離L             |
|    | X= 162. 9325    |                | 左幅杭の座標X                    |
|    | Y= 157. 2757    |                | 左幅杭の座標Y                    |
|    | = キーヲ オシテクタ サイ  | (ENTER)        |                            |

| 手順 | 表示                 | キー操作              |                            |
|----|--------------------|-------------------|----------------------------|
| 13 |                    |                   |                            |
|    | ኑ <b>ሳ</b> በታ ?    |                   |                            |
|    |                    |                   |                            |
|    | Yes(=) / No        | (YES) (ENTER))    | NO)の場合は登録せずに手順15へ。         |
| 14 |                    |                   |                            |
|    | トウロク No.=**        |                   | 登録No.**に手順12の計算結果(座標値)を登録。 |
|    |                    |                   |                            |
|    | = キーヲ オシテクタ サイ     | (ENTER)           |                            |
| 15 | ( <b>オワリ S=</b> 0) |                   |                            |
|    | キョリ                | 0 (ENTER) (ENTER) | 計算終了。電卓モード へ戻ります。          |
|    | S= _               |                   |                            |

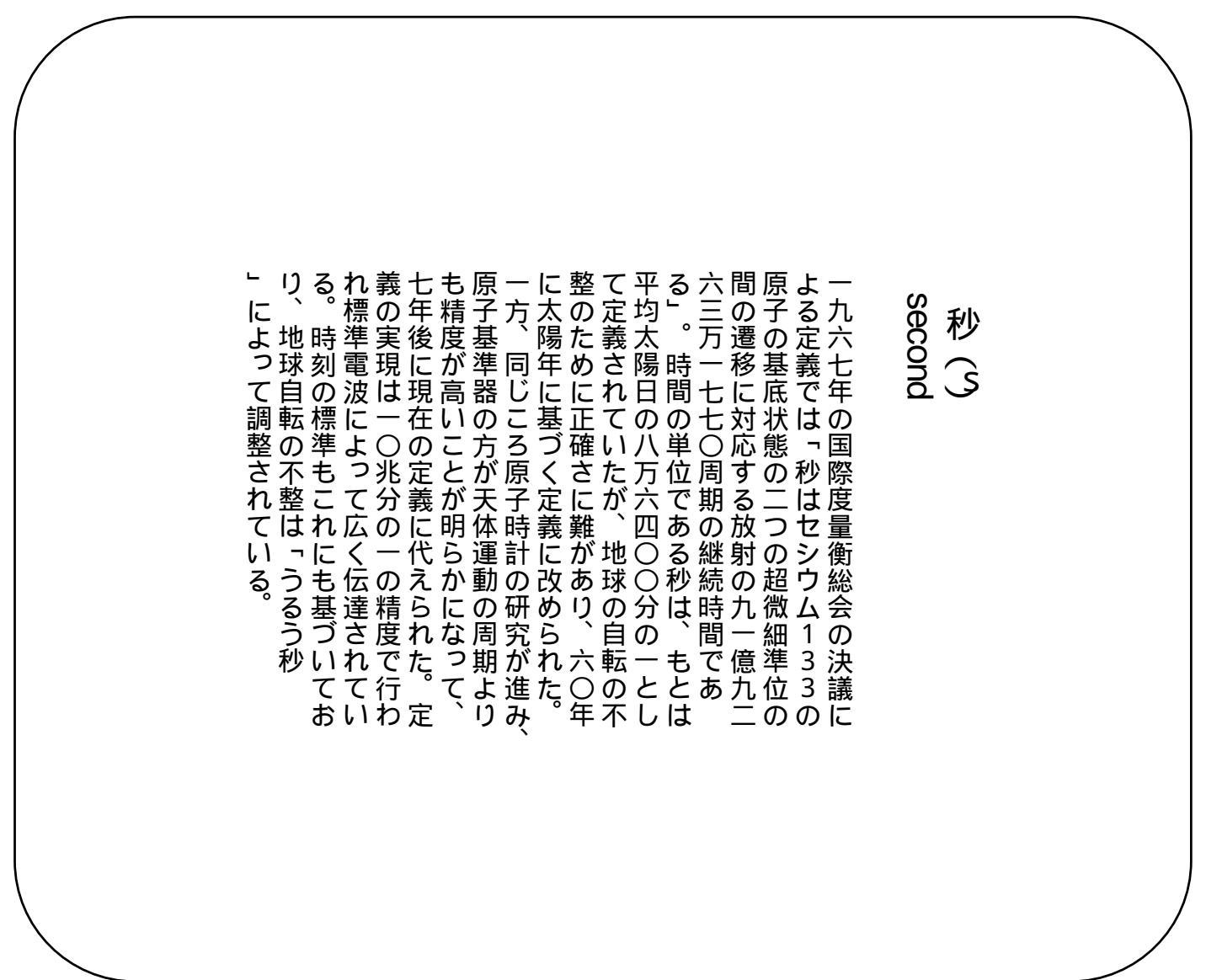

## F7-2 | 座標 中心·幅杭設置計算 単曲線

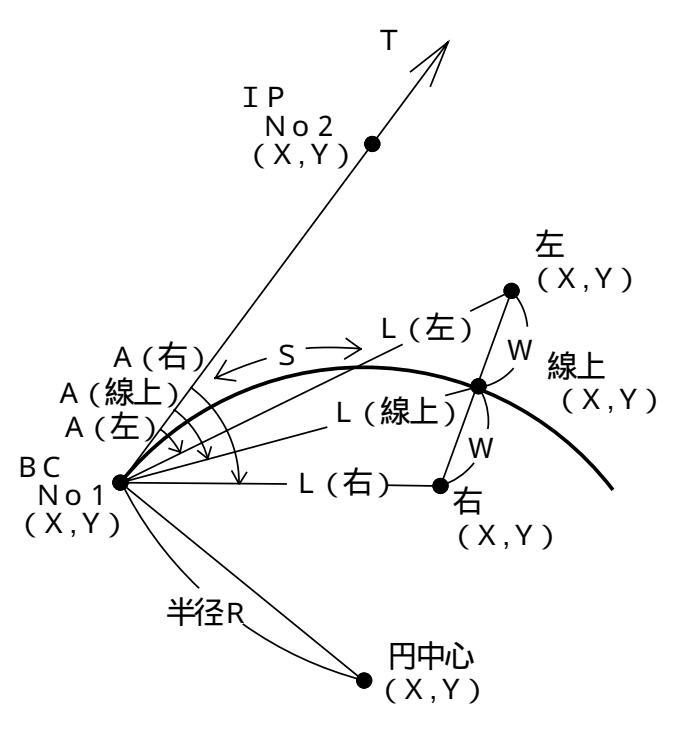

カーブの向き(左右)を指定。 半径Rを入力。 No1(BC)の座標X,Yを入力。 接線方向上のNo2(例:IP)の座標X,Yを入力。 この時X = ? の表示に対し · ENTER と入 力するとT=\_と表示が変わり、方向角Tの 入力に切替わります。 円中心座標X,Yを出力。 No1(BC)から線上中心杭までの距離(弧長)S、 幅杭までの幅員Wを入力。 No1(BC)から線上中心杭までの夾角A、距離L 線上中心杭の座標X,Yを出力。 No1(BC)から右幅杭までの夾角A、距離L、右 幅杭の座標X,Yを出力。 No1(BC)から左幅杭までの夾角A、距離L、左 幅杭の座標X,Yを出力。 出力後へ戻ります。

| 手順 | 表      | 示                   | キ ー 換     | 魚 作    |                           |
|----|--------|---------------------|-----------|--------|---------------------------|
| 1  | 電卓     |                     |           |        | プログラムの呼び出し                |
|    |        | 0.                  | F         | 02     | [ 座標 中心・幅杭設置計算 単曲線]       |
| 2  | 手入力    | 1 ••• 1             |           |        |                           |
|    | 登録より   | ••• 2               |           |        |                           |
|    | 終 了    | •••• 0              |           |        |                           |
|    |        |                     |           |        |                           |
|    | 処理 No  | ). ?                |           | 1      | 手入力なので 1 を入力。             |
| 3  | ミギ カ-  | -ブ・・ 1              |           |        |                           |
|    | ヒダリカ-  | -7 <sup>°</sup> ··2 |           | 1      | カーブの向き(右)を指定。左の場合は 2 を入力。 |
| 4  | ハンケイ   |                     |           |        |                           |
|    | R= _   |                     | 200 (     | ENTER) | 半径R                       |
|    | Yes(=) | / No                | (YES) (El | NTER)) | NO の場合はR = _へ戻り再入力。       |
| 5  | No. =  | 1                   |           |        |                           |
|    | チョクセン  |                     |           |        |                           |
|    | X=?    |                     | 100 (     | ENTER) | No1( BC) 座標X              |
|    | Y=     |                     | 100 (     | ENTER) | No1( BC) 座標 Y             |
|    | Yes(=) | / No                | (YES) (El | VTER)  | NO の場合はX = ? へ戻り 再入力。     |

| 手順 | 表                        | 示                  | + -     | 操       | 作        |                            |
|----|--------------------------|--------------------|---------|---------|----------|----------------------------|
| 6  | No. = 2                  | 2                  |         |         |          |                            |
|    | チョクセン                    |                    |         |         |          |                            |
|    | ( <b>ホウコウ</b> X=         | = .)               |         |         |          |                            |
|    | X=?                      |                    | 20      | 0 (El   | NTER)    | No2(1 P) 座標X               |
|    | Y=                       |                    | 15      | 0 (El   | NTER)    | No2(IP)座標Y                 |
|    | Yes(=)                   | / No               | (YES) ( | ENTE    | ER)      | NO)の場合はX = ? へ戻り 再入力。      |
| 7  | エンチュウシン                  |                    |         |         |          |                            |
|    | X=                       | 10. 5573           |         |         |          | 円の中心座標X                    |
|    | Y= 27                    | 78. 8854           |         |         |          | 円の中心座標Y                    |
|    | = <b>+-</b> 7 <b>i</b> 2 | テクタ サイ             |         | (E1     | NTER)    |                            |
| 8  |                          |                    |         |         |          |                            |
|    | ኑ <b>ሳ</b> በታ ?          |                    |         |         |          |                            |
|    |                          |                    |         |         |          |                            |
|    | Yes(=)                   | / No               | (YES) ( | ENTE    | ER))     |                            |
| 9  |                          |                    |         |         |          |                            |
|    | トウロク No.=*               | * *                |         |         |          | 登録No.**に手順7の計算結果(座標値)を登録。  |
|    |                          |                    |         |         |          |                            |
|    | = +-7 72                 | <u>.</u><br>ምሳይ ከረ |         | (El     | VTER)    |                            |
| 10 | (オワリ S=                  | 0)                 |         |         |          |                            |
|    | 、                        | ,                  |         |         |          |                            |
|    | S=                       |                    | 6       | 5 (El   | NTER)    | No1(BC) から線上中心杭までの距離(弧長) S |
|    | _<br>۸٫۱                 |                    |         |         |          |                            |
|    | ₩                        |                    |         | 3 (El   | NTER)    | 幅杭までの幅員w                   |
|    | Yes(=)                   | / No               | (YES) ( | ENT     | ER))     | NO の場合はS = ? へ戻り再入力。       |
| 11 | センジョウ                    | _                  |         |         | /        |                            |
|    | A= 9-18                  | 3-38.03            |         |         |          | No1(BC)から線上中心杭の夾角A         |
|    | L= f                     | 64, 7143           |         |         |          | No1(BC)から線上中心杭までの距離L       |
|    | X= 15                    | 52. 4374           |         |         |          | 線上中心杭の座標X                  |
|    | Y= 13                    | 37. 9244           |         |         |          | 線上中心杭の座標                   |
|    | = +-7 7                  | <u>-</u>           |         | (El     | NTER)    |                            |
| 12 |                          |                    |         | <u></u> | <u></u>  |                            |
|    | ኑሳበታ ?                   |                    |         |         |          |                            |
|    | 1 7 47 .                 |                    |         |         |          |                            |
|    | Yes(=)                   | / No               | (YES) ( | FNT     | <br>-R)) |                            |
| 13 |                          |                    | ( (     | <u></u> |          |                            |
|    | トウ∏ク No — <sup>3</sup>   | * *                |         |         |          | 登録№ **に手順11の計管結里( 広煙値) を登録 |
|    | 1 747 100                |                    |         |         |          | ᠴᡑᡳᠣ᠃ に丁ℝ╵╵Ѵ町开和木(庄你爬)で보邺。  |
|    | = +-7 <b>7</b> 2         | ታ የ ም              |         | (EI     | VTER)    |                            |

| 手順 | 表示              | キー操作           |                            |
|----|-----------------|----------------|----------------------------|
| 14 | ミギ              |                |                            |
|    | A= 11-56-58.58  |                | No1(BC)から右幅杭の夾角A           |
|    | L= 64. 2971     |                | No1( BC) から右幅杭までの距離L       |
|    | X= 150. 3092    |                | 右幅杭の座標X                    |
|    | Y= 140. 0388    |                | 右幅杭の座標♀                    |
|    | = キーヲ オシテクタ サイ  | (ENTER)        |                            |
| 15 |                 |                |                            |
|    | ኑ <b>ሳበ</b> ク ? |                |                            |
|    |                 |                |                            |
|    | Yes(=) / No     | (YES) (ENTER)  | NO)の場合は登録せずに手順17へ。         |
| 16 |                 |                |                            |
|    | トウロク No.=**     |                | 登録No.**に手順14の計算結果(座標値)を登録。 |
|    |                 |                |                            |
|    | = キーヲ オシテクタ サイ  | (ENTER)        |                            |
| 17 | ヒダリ             |                |                            |
|    | A= 6-42-38.73   |                | No1座標から左幅杭の夾角A             |
|    | L= 65. 2668     |                | No1座標から左幅杭の距離L             |
|    | X= 154. 5656    |                | 左幅杭の座標X                    |
|    | Y= 135. 8100    |                | 左幅杭の座標Υ                    |
|    | = キーヲ オシテクタ サイ  | (ENTER)        |                            |
| 18 |                 |                |                            |
|    | ኑ <b>ሳ</b> በሳ ? |                |                            |
|    |                 |                |                            |
|    | Yes(=) / No     | (YES) (ENTER)) | NO)の場合は登録せずに手順20へ。         |
| 19 |                 |                |                            |
|    | トウロク No.=**     |                | 登録No.**に手順17の計算結果(座標値)を登録。 |
|    |                 |                |                            |
|    | = キーヲ オシテクタ サイ  | ENTER          |                            |
| 20 | (オワリ S= 0)      |                |                            |
|    | キョリ             | 0 ENTER ENTER  | 計算終了。電卓モードへ戻ります。           |
|    | S= _            |                |                            |